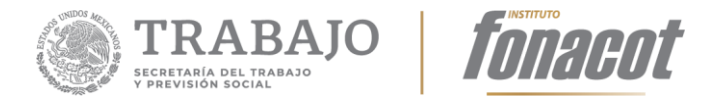

# SISTEMA INSTITUCIONAL DE AFILIACIÓN: AFILIACIÓN DE CENTROS DE TRABAJO Y SUCURSALES DEL SECTOR PRIVADO

Manual de Usuario – Gestión del trámite

Versión 3.1

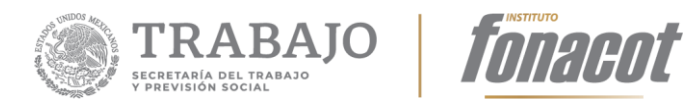

#### Instructivo de operación para la solución tecnológica (Manual de operación).

#### **Registro de Cambios**

| Versión | Causa del Cambio | Responsable del<br>Cambio | Fecha<br>Cambio |
|---------|------------------|---------------------------|-----------------|
| 1.0     | Versión inicial  |                           |                 |
| 1.1     |                  |                           |                 |
| 1.2     |                  |                           |                 |

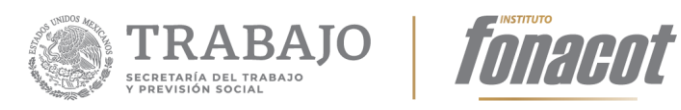

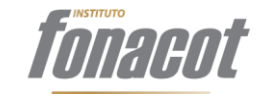

# Contenido

| Capítulo 1                                    | 4  |
|-----------------------------------------------|----|
| Objetivo                                      | 4  |
| Acceso al portal de gestión                   | 4  |
| Capítulo 2                                    | 7  |
| Contenido del portal                          | 7  |
| Salir                                         | 8  |
| Menú "Opciones"                               | 9  |
| Bandeja de entrada                            |    |
| Bandeja de trámites en proceso                | 12 |
| Bandeja de trámites resueltos                 | 16 |
| Ver el historial (trazabilidad) de un trámite | 17 |
| Evaluación del trámite (Analista o evaluador) |    |
| Evaluar un trámite                            |    |
| Autorización del trámite (autorizador)        |    |
| Firmar el Convenio                            |    |

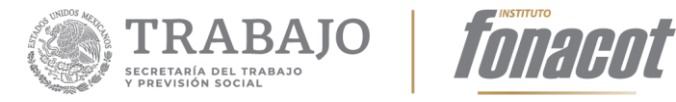

# **Capítulo 1**

### Objetivo

El presente Manual tiene como objetivo proporcionarle al usuario FONACOT un instructivo que explique paso por paso las acciones a realizar para llevar a cabo el proceso de gestión del trámite "Afiliación de Centros de Trabajo y Sucursales del Sector Privado" a través de Sistema Institucional de Afiliación.

Los roles involucrados en los flujos de gestión del trámite son los siguientes:

- Analista o evaluador
- Autorizador

#### Acceso al portal de gestión

El portal de gestión del trámite de Afiliación (en lo sucesivo portal interno), es un portal en el que podrás realizar la gestión de las solicitudes de Afiliación de Centros de Trabajo que te han sido asignadas, consultar los trámites que se encuentran en el proceso en el que hayas participado, consultar los trámites terminados, así como consultar la trazabilidad o historia de los trámites en los que participaste.

Para ingresar al portal consulta <u>https://gestion.fonacot.gob.mx</u> ; aparecerá la pantalla que se muestra en la Figura 1:

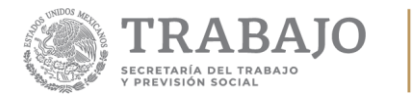

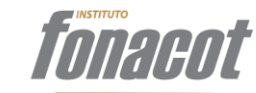

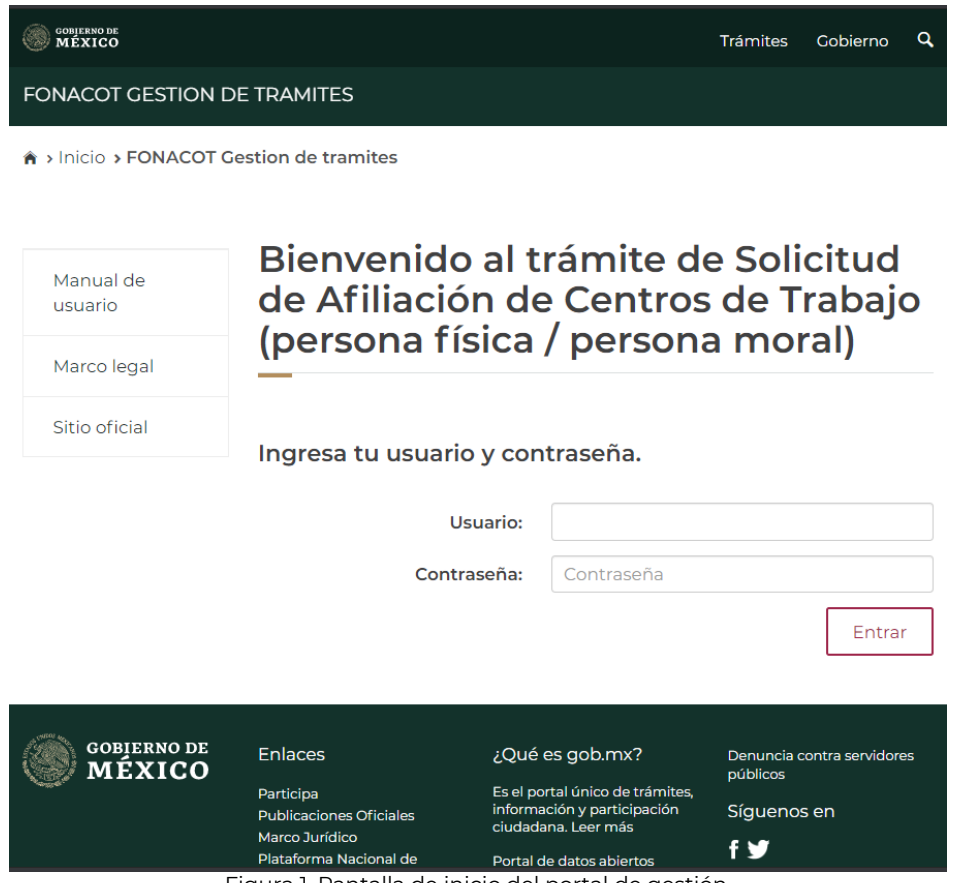

Figura 1. Pantalla de inicio del portal de gestión.

En dicha pantalla deberás ingresar los siguientes datos y dar clic en el botón "Entrar":

- ✓ Usuario: En este campo deberás introducir tu cuenta de usuario FONACOT con la que entras a tu computadora. Ejemplo: nombre.apellido(no es necesario agregar @fonacot.gob.mx).
- Contraseña: En este campo deberás teclear la contraseña con la que accedes a tu computadora.

Av. Insurgentes Sur 452, Col. Roma Sur, Alcaldía Cuauhtémoc, Cd. de México CP. 06760. Tel: (55) 5265 7400 www.fonacot.gob.mx

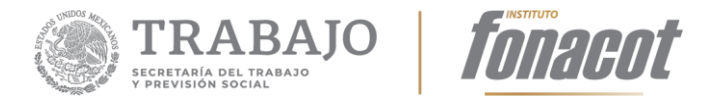

En caso de que hayas tecleado tu usuario y/o contraseña incorrectos, el aplicativo te mandará un mensaje de error, como se muestra en la Figura 2:

# Bienvenido al trámite de Solicitud de Afiliación de Centros de Trabajo

| • Nombre de usuario o clave invalido            |                  |  |  |  |  |
|-------------------------------------------------|------------------|--|--|--|--|
| Ingresa con tu correo electrónico y contraseña. |                  |  |  |  |  |
| Correo electrónico:                             | lider_tj@dev.com |  |  |  |  |
| Contraseña:                                     | Contraseña       |  |  |  |  |
|                                                 | Iniciar sesión   |  |  |  |  |

Figura 2. Mensaje de error al introducir un usuario incorrecto.

En caso de que no puedas ingresar al portal con tu usuario y contraseña, es probable que tus datos no estén registrados en el catálogo de usuarios de la plataforma. En caso de ser Evaluador, te solicitamos acudir directamente con tu Director, quien deberá ponerse en contacto con el área usuaria encargada del proceso de afiliación para realizar el registro de tus datos.

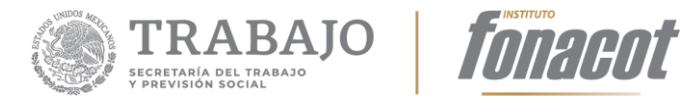

# Capítulo 2

# Contenido del portal

Al entrar al portal aparecerá la pantalla que se muestra en la Figura 3:

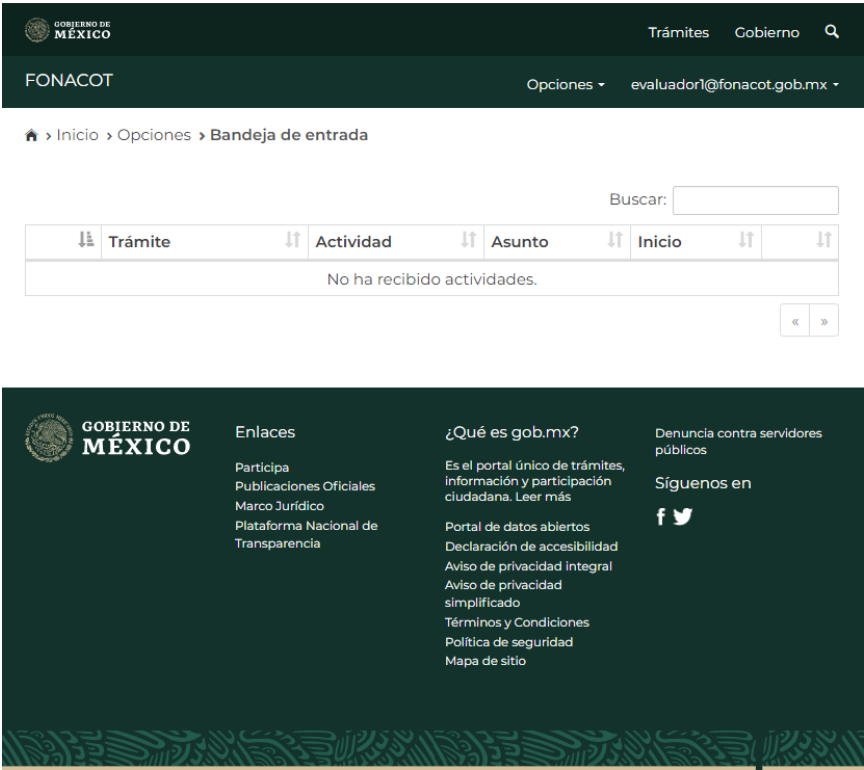

Figura 3. Entorno de trabajo del portal.

El entorno de trabajo consta de los siguientes componentes:

- ✓ Menú "Opciones"
- ✓ Perfil Salir
- ✓ Bandeja de entrada
- ✓ Bandeja de trámites en proceso
- ✓ Bandeja de trámites terminados

Por default, el entorno de trabajo muestra el contenido de la Bandeja de entrada. La Bandeja de entrada, de trámites en proceso y de trámites terminados se encuentran en el menú "Opciones".

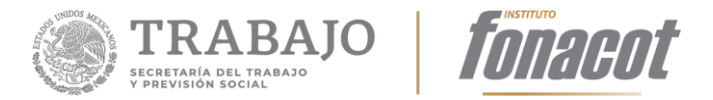

#### Salir

La opción de "Salir" se encuentra en el menú "Perfil" (donde se muestra la cuenta de usuario firmado) que se localiza en la parte superior del entorno, a un lado del menú "Opciones". Al dar clic en la opción de perfil, se mostrará la opción de Salir del portal; al dar clic en salir, el aplicativo cerrará la sesión actual y redireccionará a la pantalla de acceso, como se ilustra en la Figura 4:

| GOBJERNO I<br>MÉXIC | DE<br>O        |              |              |                   |                                                                |         | Trámites    | Gobiern       | ₀ <b>q</b> |  |
|---------------------|----------------|--------------|--------------|-------------------|----------------------------------------------------------------|---------|-------------|---------------|------------|--|
| FONACO              | т              |              |              |                   | Opcion                                                         | ies 🕶 🕴 | evaluador1@ | fonacot.go    | b.mx +     |  |
| ♠ > Inicio          | > Opciones > E | Bandeja de o | entrada      |                   |                                                                |         | l,          | Salir         | Ŀ          |  |
|                     |                |              |              |                   |                                                                | Bu      | scar:       |               |            |  |
| Į≞                  | Trámite        | J↑           | Actividad    | .↓†               | Asunto                                                         | .↓†     | Inicio      | 1t            | 11         |  |
|                     |                |              | No ha recib  | ido activ         | dades.                                                         |         |             |               |            |  |
|                     |                |              |              |                   |                                                                |         |             |               | « »        |  |
|                     |                |              |              |                   |                                                                |         |             |               |            |  |
|                     |                |              |              |                   |                                                                |         |             |               |            |  |
|                     | BIERNO DE      | Enlaces      |              | ¿Qué              | es gob.mx?                                                     | •       | Denuncia o  | contra servio | dores      |  |
| Julia IVI           | IIAICO         | Participa    | oc Oficialoc | Es el p<br>inform | Es el portal único de trámites,<br>información y participación |         |             |               |            |  |
|                     |                | Marco Juríd  | ico          | ciudad            | lana. Leer más                                                 |         |             |               |            |  |

Figura 4. Salir del sistema.

Portal de datos abiertos

Términos y Condiciones Política de seguridad Mapa de sitio

Declaración de accesibilidad Aviso de privacidad integral Aviso de privacidad simplificado

Plataforma Nacional de

Transparencia

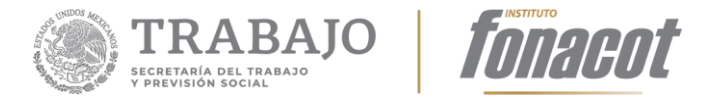

### Menú "Opciones"

El menú "Opciones" se encuentra en la parte superior del entorno de trabajo, como se muestra en la Figura 5:

|                       | bandeja de entrada                                                                                           |                                                                                                    |                                                            |
|-----------------------|----------------------------------------------------------------------------------------------------|----------------------------------------------------------------------------------------------------|------------------------------------------------------------|
|                       |                                                                                                    | Bus                                                                                                    | car:                                                       |
| 11 Trámite            | 1 Actividad                                                                                                  | ↓† Asunto ↓†                                                                                                    | Inicio 🎼                                                   |
|                       | No ha recib                                                                                                  | pido actividades.                                                                                                    |                                                            |
|                       |                                                                                                    |                                                                                                    |                                                            |
|                       |                                                                                                    |                                                                                                    |                                                            |
| GOBIERNO DE           | Enlaces                                                                                                    | ¿Qué es gob.mx?                                                                                                    | Denuncia contra servidor                                   |
| GOBIERNO DE<br>MÉXICO | Enlaces<br>Participa<br>Publicaciones Oficiales<br>Marco Jurídico                                            | ¿Qué es gob.mx?<br>Es el portal único de trámites,<br>información y participación<br>ciudadana. Leer más                                                                                                    | Denuncia contra servidor<br>públicos<br>Síguenos en        |
| GOBJERNO DE<br>MÉXICO | Enlaces<br>Participa<br>Publicaciones Oficiales<br>Marco Jurídico<br>Plataforma Nacional de                  | ¿Qué es gob.mx?<br>Es el portal único de trámites,<br>información y participación<br>ciudadana. Leer más<br>Portal de datos abiertos                                                                                                    | Denuncia contra servidor<br>públicos<br>Síguenos en<br>f y |
| GOBJERNO DE<br>MÉXICO | Enlaces<br>Participa<br>Publicaciones Oficiales<br>Marco Jurídico<br>Piataforma Nacional de<br>Transparencia | ¿Qué es gob.mx?<br>Es el portal único de trámites,<br>información y participación<br>ciudadana. Ler más<br>Portal de datos abiertos<br>Declaración de accesibilidad                                                                                                   | Denuncia contra servidor<br>públicos<br>Síguenos en<br>f ¥ |
| GOBIERNO DE<br>MÉXICO | Enlaces<br>Participa<br>Publicaciones Oficiales<br>Marco Jurídico<br>Plataforma Nacional de<br>Transparencia | ¿Qué es gob.mx?<br>Es el portal único de trámites,<br>información y participación<br>ciudadana. Leer más<br>Portal de datos abiertos<br>Declaración de accesibilidad<br>Aviso de privacidad integral<br>Aviso de privacidad                                           | Denuncia contra servidor<br>públicos<br>Síguenos en<br>f ¥ |
| COBIERNO DE<br>MÉXICO | Enlaces<br>Participa<br>Publicaciones Oficiales<br>Marco Jurídico<br>Plataforma Nacional de<br>Transparencia | ¿Qué es gob.mx?<br>Es el portal único de trámites,<br>Información y participación<br>ciudadana. Leer más<br>Portal de datos abiertos<br>Declaración de accesibilidad<br>Avíso de privacidad integral<br>Avíso de privacidad<br>simplificado                           | Denuncia contra servidor<br>públicos<br>Síguenos en<br>f y |
| GOBIERNO DE<br>MÉXICO | Enlaces<br>Participa<br>Publicaciones Oficiales<br>Marco Jurídico<br>Plataforma Nacional de<br>Transparencia | ¿Qué es gob.mx?<br>Es el portal único de trámites,<br>información y participación<br>cludadana. Leer más<br>Portal de datos abiertos<br>Declaración de accesibilidad<br>Aviso de privacidad integral<br>Aviso de privacidad<br>aimplificado<br>Términos y Condiciones | Denuncia contra servidor<br>públicos<br>Síguenos en<br>f ⊻ |

Figura 5. Localización del menú opciones.

Al desplegar el menú, se despliegan las siguientes opciones:

- ✓ Bandeja de entrada
- ✓ Bandeja de trámites en proceso
- ✓ Bandeja de trámites terminados

Como se ilustra en la Figura 6:

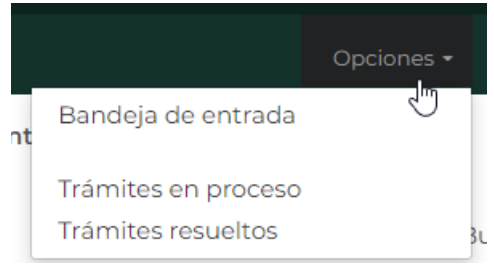

Figura 6. Submenús del menú "Opciones".

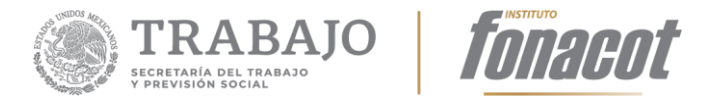

### Bandeja de entrada

La Bandeja de entrada muestra una tabla con todas las solicitudes que te han sido asignadas. Existen dos formas de acceder a la Bandeja de entrada:

- Al acceder a la aplicación: Cuando ingresas a la aplicación, por default se muestra la Bandeja de entrada.
- A través del menú: Al dar clic en el menú "Opciones", se despliega la lista de acciones disponibles en el aplicativo; al dar clic en "Bandeja de entrada", el aplicativo automáticamente mostrará el contenido de dicha Bandeja, como se muestra en la Figura 7:

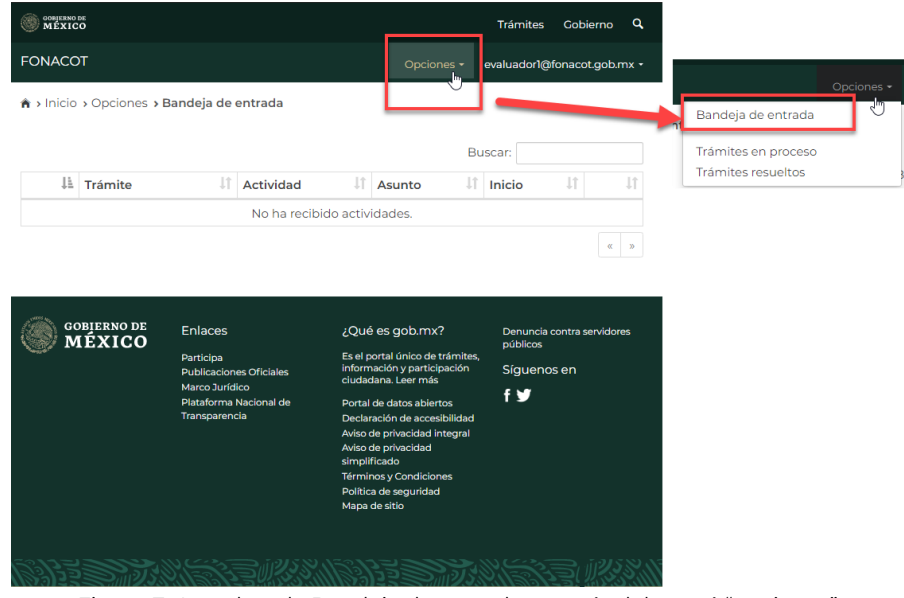

Figura 7. Acceder a la Bandeja de entrada a través del menú "opciones".

La información que se muestra en la "Bandeja de entrada" por cada trámite es la siguiente:

- ✓ **Folio**: Es el número otorgado por el aplicativo para ese trámite.
- ✓ **Actividad**: Muestra en qué fase o actividad se encuentra el trámite.
- Asunto: Indica a qué tipo de solicitud pertenece dicho trámite; en este caso, siempre se verá "Solicitud de Afiliación".
- ✓ Inicio: Muestra la fecha en la que inició la actividad del trámite.
- Número de trabajadores: Es el número de trabajadores que contiene el centro de trabajo conforme la información enviada por el IMSS.

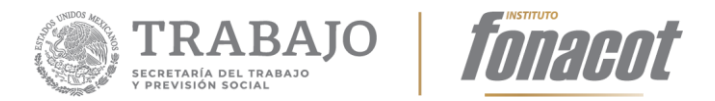

La información viene ordenada por fecha, de tal manera que las solicitudes que entraron primero son las que aparecerán al principio de la tabla. Los trámites se muestran en páginas de 5 en 5, es decir, se muestran de inicio 5 trámites y al dar clic en la página 2 se mostrarán los siguientes 5 trámites, como se ilustra en la Figura 8:

#### ♠ > Inicio > Opciones > Bandeja de entrada

|    |         |    |              |           |        | Buscar:   |     |     |
|----|---------|----|--------------|-----------|--------|-----------|-----|-----|
| Ļ≞ | Trámite | ĴĴ | Actividad    | .↓†       | Asunto | ↓î Inicio | .↓† | .↓† |
|    |         |    | No ha recibi | do activi | dades. |           |     |     |
|    |         |    |              |           |        |           | Г   | « » |

Figura 8. Paginación de trámites en la Bandeja de entrada.

En la parte superior izquierda de la pantalla, se muestra en que opción del aplicativo te encuentras, Figura 9:

| 🏦 → Inicio | Opciones > Bandeja | a de entrada   |              |           |       |
|------------|--------------------|----------------|--------------|-----------|-------|
|            |                    |                |              | Buscar:   |       |
| 17         | Trámite            | ↓î Actividad   | It Asunto    | ↓î Inicio | tt tt |
|            |                    | No ha recibido | actividades. |           |       |
|            |                    |                |              |           | « »   |

Figura 9. Indica en que parte o menú del aplicativo me encuentro.

Para trabajar con algún trámite que se encuentra en la lista de la Bandeja de entrada, solo es necesario dar clic en cualquier parte del renglón donde se encuentra el trámite deseado, como se ilustra en la Figura 10:

Av. Insurgentes Sur 452, Col. Roma Sur, Alcaldía Cuauhtémoc, Cd. de México CP. 06760. Tel: (55) 5265 7400 www.fonacot.gob.mx

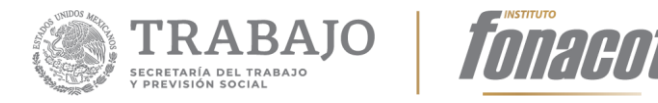

| ↑ Inicio   | > Opciones <b>Bandeja de en</b> | trada                                 |                                                                                                    |                     |     |
|------------|---------------------------------|---------------------------------------|----------------------------------------------------------------------------------------------------|---------------------|-----|
|            |                                 |                                       | Bu                                                                                                    | iscar:              |     |
| <u>↓</u> ≜ | Trámite 🎝                       | Actividad 👫                           | Asunto 👫                                                                                                    | Inicio 🎝            | J↑  |
| M          | FoNACOT-7-2019<br>Folio: 7/2019 | Evaluar la solicitud de<br>afiliación | OPERADORA WAL , S. DE R.L.<br>DE C.V.<br>Solicitud de afiliación<br>Registro patronal: E1234567890<br>Total de empleados: 3<br>Cliente: 4535153 | 28/11/2019<br>12:25 | •   |
|            |                                 |                                       |                                                                                                    | «                   | 1 » |

Figura 10. Seleccionar un trámite de la lista.

Al dar clic en el trámite, se cargará el formulario de solicitud. En la parte superior de la pantalla se muestra en rojo la barra de progreso de carga del formulario. Este quedará cargado una vez que la barra de progreso termine, como se ilustra a continuación:

|                           |                                                  |                                                  | Ver comenta                                      | arios                                            |                                                  |
|---------------------------|--------------------------------------------------|--------------------------------------------------|--------------------------------------------------|--------------------------------------------------|--------------------------------------------------|
| al uso de este formulario |                                                  |                                                  |                                                  |                                                  |                                                  |
| Fecha de recepción:       |                                                  |                                                  |                                                  |                                                  |                                                  |
| 2                         | al uso de este formulario<br>Fecha de recepción: | al uso de este formulario<br>Fecha de recepción: | al uso de este formulario<br>Fecha de recepción: | al uso de este formulario<br>Fecha de recepción: | al uso de este formulario<br>Fecha de recepción: |

#### Bandeja de trámites en proceso

La "Bandeja de trámites en proceso" muestra la lista de trámites que se encuentran en algún punto de la gestión de la solicitud. Dicha lista solo muestra los trámites en los que tú has realizado alguna intervención para la gestión del mismo.

La información que se muestra en la "Bandeja de trámites en proceso" por cada trámite es la siguiente:

- ✓ Folio: Es el número otorgado por el aplicativo para ese trámite.
- ✓ Actividad: Muestra en qué fase o actividad se encuentra el trámite.
- Asunto: Indica a qué tipo de solicitud pertenece dicho trámite; en este caso, siempre se verá "Solicitud de Afiliación".
- ✓ Inicio: Muestra la fecha en la que inició la actividad del trámite.

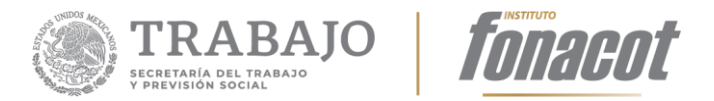

♠ > Inicio > Opciones > Trámites en proceso

La información viene ordenada por fecha, de tal manera que las solicitudes que entraron primero son las que aparecerán al principio de la tabla. Los trámites se muestran en páginas de 5 en 5, es decir, se muestran de inicio 5 trámites y al dar clic en la página 2, se mostrarán los siguientes 5 trámites, como se ilustra en la Figura 12:

|                                                                                                    |                                                                                                    | Buscar:                                                                                                    |
|----------------------------------------------------------------------------------------------------|----------------------------------------------------------------------------------------------------|----------------------------------------------------------------------------------------------------|
| Asunto 11                                                                                                    | Inició 🎝                                                                                                    | Estado 🗍                                                                                                    |
| <b>OSCAR KALA HAAK</b><br>Solicitud de afiliación<br>Registro patronal: C1234567890<br>Cliente: 4384031                    | 20/08/2019 15:50                                                                                                    | En análisis                                                                                                    |
| JIMENEZ ESTRADA SALAS A A<br>Solicitud de afiliación<br>Registro patronal: E1234567890<br>Cliente: 4384032                 | 21/08/2019 09:53                                                                                                    | Estado en CREDERE (0)                                                                                                    |
| GRUPO IMPULSOR FARMACEUTICO, S.A. DE C.V.<br>Solicitud de afiliación<br>Registro patronal: Y5028382108<br>Cliente: 4383993 | 22/07/2019 17:47                                                                                                    | En autorización                                                                                                    |
| PABLO ANGEL RAMIREZ<br>Solicitud de afiliación<br>Registro patronal: K8410825102<br>Cliente: 4383977                       | 30/07/2019 17:29                                                                                                    | En análisis                                                                                                    |
| FIRSTCOMM COMUNICACION SA DE CV<br>Solicitud de afiliación<br>Registro patronal: C2230125108<br>Cliente: 4383977           | 07/08/2019 13:15                                                                                                    | Convenio de afiliación enviado                                                                                                    |
|                                                                                                    | Asunto It<br>Asunto It<br>SoSCAR KALA HAAK<br>Solicitud de afiliación<br>Registro patronal: C1234567890<br>Cliente: 4384031<br>JIMENEZ ESTRADA SALAS A A<br>Solicitud de afiliación<br>Registro patronal: E1234567890<br>Cliente: 4384032<br>GRUPO IMPULSOR FARMACEUTICO, S.A. DE C.V.<br>Solicitud de afiliación<br>Registro patronal: Y5028382108<br>Cliente: 4383993<br>PABLO ANGEL RAMIREZ<br>Solicitud de afiliación<br>Registro patronal: K8410825102<br>Cliente: 4383977<br>Solicitud de afiliación<br>Registro patronal: C2230125108<br>Cliente: 4383977 | AsuntoInicióAsuntoIOSCAR KALA HAAK<br>Solicitud de afiliación<br>Registro patronal: C1234567890<br>Cliente: 438403120/08/2019 15:50JIMENEZ ESTRADA SALAS A A<br>Solicitud de afiliación<br>Registro patronal: E1234567890<br>Cliente: 438403221/08/2019 09:53GRUPO IMPULSOR FARMACEUTICO, S.A. DE C.V.<br>Registro patronal: Y5028382108<br>Cliente: 438399322/07/2019 17:47Solicitud de afiliación<br>Registro patronal: K8410825102<br>Cliente: 438397730/07/2019 17:29Solicitud de afiliación<br>Registro patronal: K8410825102<br>Cliente: 438397730/07/2019 13:15 |

Figura 12. Trámites en proceso.

Cuando hay más de 5 registros, la información se muestra por páginas. Para ir navegando entre páginas hay que dar clic en la página deseada; el paginado se encuentra en la parte inferior de la pantalla <sup>(a)</sup>.

Al lado del título de cada columna se muestra el ícono <sup>[1]</sup>. Este ícono permite, al darle clic, ordenar el resultado de la tabla; ya sea de mayor a menor <sup>[1]</sup> o de menor a mayor <sup>[1]</sup> respecto a la columna seleccionada. En el ejemplo de abajo se muestra que la información se presenta ordenada de mayor a menor, respecto a la fecha de inicio.

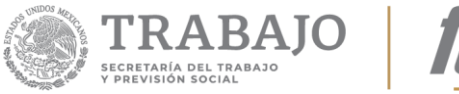

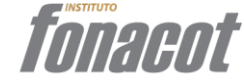

| Número 🎝          | Asunto 11                                                                                                    | Inició 🗍         | Estado 👫                       |
|-------------------|----------------------------------------------------------------------------------------------------|------------------|--------------------------------|
| FONACOT-1011-2019 | JIMENEZ ESTRADA SALAS A A<br>Solicitud de afiliación<br>Registro patronal: E1234567890<br>Cliente: 4384032                        | 21/08/2019 09:53 | Estado en CREDERE (0)          |
| FONACOT-1010-2019 | <b>OSCAR KALA HAAK</b><br>Solicitud de afiliación<br>Registro patronal: C1234567890<br>Cliente: 4384031                           | 20/08/2019 15:50 | En análisis                    |
| FONACOT-235-2019  | F1RSTCOMM COMUNICACION SA DE CV<br>Solicitud de afiliación<br>Registro patronal: C2230125108<br>Cliente: 4383977                  | 07/08/2019 13:15 | Convenio de afiliación enviado |
| FONACOT-218-2019  | PABLO ANGEL RAMIREZ<br>Solicitud de afiliación<br>Registro patronal: K8410825102<br>Cliente: 4383977                              | 30/07/2019 17:29 | En análisis                    |
| FONACOT-203-2019  | <b>GRUPO IMPULSOR FARMACEUTICO, S.A. DE C.V.</b><br>Solicitud de afiliación<br>Registro patronal: Y5028382108<br>Cliente: 4383993 | 22/07/2019 17:47 | En autorización                |
|                   |                                                                                                    |                  | <u> </u>                       |

Figura 13. Ordenar la información de la Bandeja.

En la parte superior de la Bandeja se muestra el campo campo permite buscar y filtrar la información de la Bandeja respecto a cualquier palabra que se teclee. En el siguiente ejemplo se busca y filtra la información conforme a la palabra "análisis":

|                   |                                                                                                    |   |                  | Buscar: anális |
|-------------------|----------------------------------------------------------------------------------------------------|---|------------------|----------------|
| Núchero lî        | Asunto                                                                                                    | 1 | Inició           | Estado 🤳       |
| FONACOT-1010-2019 | <b>OSCAR KALA HAAK</b><br>Solicitud de afiliación<br>Registro patronal: C1234567890<br>Cliente: 4384031     |   | 20/08/2019 15:50 | En análisis    |
| FONACOT-218-2019  | <b>PABLO ANGEL RAMIREZ</b><br>Solicitud de afiliación<br>Registro patronal: K8410825102<br>Cliente: 4383977 |   | 30/07/2019 17:29 | En análisis    |

Figura 14. Búsqueda y filtro de información en las Bandejas.

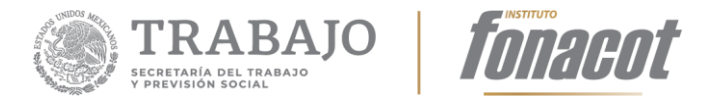

En este otro ejemplo, se filtra la información por alguna palabra del nombre del Centro de Trabajo:

|                   |                                                                                                    |   |                  | Buscar: haak |    |
|-------------------|----------------------------------------------------------------------------------------------------|---|------------------|--------------|----|
| Número 🗍          | Asunto                                                                                                  | 1 | Inició           | Estado       | 1t |
| FONACOT-1010-2019 | <b>OSCAR KALA HAAK</b><br>Solicitud de afiliación<br>Registro patronal: C1234567890<br>Cliente: 4384031 |   | 20/08/2019 15:50 | En análisis  |    |

« 1 »

Figura 15. Búsqueda y filtro por nombre del Centro de Trabajo.

En el siguiente ejemplo se filtra por parte de la fecha 08/2019 (agosto de 2019):

|                   |                                                                                                    |                  | Buscar: 08/2019                |
|-------------------|----------------------------------------------------------------------------------------------------|------------------|--------------------------------|
| Número 🎼          | Asunto 11                                                                                                    | Inició 🎝 🎝       | Estado 🗍                       |
| FONACOT-1010-2019 | <b>OSCAR KALA HAAK</b><br>Solicitud de afiliación<br>Registro patronal: C1234567890<br>Cliente: 4354031          | 20/08/2019 15:50 | En análisis                    |
| FONACOT-1011-2019 | JIMENEZ ESTRADA SALAS A A<br>Solicitud de afiliación<br>Registro patronal: E1234567890<br>Cliente: 4384032       | 21/08/2019 09:53 | Estado en CREDERE (0)          |
| FONACOT-235-2019  | F1RSTCOMM COMUNICACION SA DE CV<br>Solicitud de afiliación<br>Registro patronal: C2230125108<br>Cliente: 4383977 | 07/08/2019 13:15 | Convenio de afiliación enviado |
|                   |                                                                                                    |                  | « 1 »                          |

Figura 16. Filtro por parte de la fecha.

#### En el siguiente ejemplo se busca por número de registro patronal:

| ß                |                                                                                                    |    |                  | Buscar: <u>Y5028382108</u> |   |   |   |
|------------------|----------------------------------------------------------------------------------------------------|----|------------------|----------------------------|---|---|---|
| Número 🎼         | Asunto                                                                                                    | 11 | Inició 🎝 🗍       | Estado                     |   | 1 | 1 |
| FONACOT-203-2019 | GRUPO IMPULSOR FARMACEUTICO, S.A. DE C.V.<br>Solicitud de afiliación<br>Registro patronal Y5028382108<br>Cliente: 4383993 |    | 22/07/2019 17:47 | En autorización            |   |   |   |
|                  |                                                                                                    |    |                  | ~                          | 1 |   |   |

Figura 17. Filtro por registro patronal.

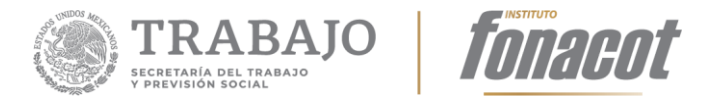

### Bandeja de Trámites terminados

La Bandeja de "Trámites terminados" muestra la lista de todos los trámites cuya gestión ya concluyó y hayan notificado al Centro de Trabajo la resolución. Dicha lista solo muestra los trámites en los que interviniste.

La información que se muestra en la Bandeja de "Trámites terminados" por cada trámite es la siguiente:

- ✓ **Folio:** Es el número otorgado por el aplicativo para ese trámite.
- ✓ Actividad: Muestra en qué fase o actividad se encuentra el trámite.
- Asunto: Indica a qué tipo de solicitud pertenece dicho trámite; en este caso, siempre se verá "Solicitud de Afiliación".
- ✓ Inicio: Muestra la fecha en la que inició la actividad del trámite.

La información viene ordenada por fecha, de tal manera que las solicitudes que se concluyeron primero son las que aparecerán al principio de la tabla, así mismo, los trámites se muestran en páginas de 5 en 5, es decir, se muestran de inicio 5 trámites, al dar clic en la página 2, se mostrarán los siguientes 5 trámites, como se ilustra en la Figura 18:

♠ > Inicio > Opciones

| Número           | Asunto                  | Inició           | Terminó          |
|------------------|-------------------------|------------------|------------------|
| FONACOT-180-2019 | Solicitud de afiliación | 18/07/2019 14:03 | 18/07/2019 18:49 |

« 1 »

Figura 18. Trámites terminados.

La Bandeja de "Trámites terminados" trae la misma funcionalidad de filtrado y ordenamiento que la Bandeja de "Trámite en proceso".

Av. Insurgentes Sur 452, Col. Roma Sur, Alcaldía Cuauhtémoc, Cd. de México CP. 06760. Tel: (55) 5265 7400 www.fonacot.gob.mx

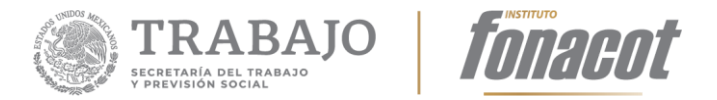

### Ver el historial (trazabilidad) de un trámite

El historial de un trámite (en lo sucesivo trazabilidad), muestra todas las fases o etapas por las que ha pasado un trámite durante su gestión. Para ver la trazabilidad de un trámite se deben seguir los siguientes pasos:

Paso 1: Seleccionar "Trámites en proceso" en el menú "Opciones" (Figura 19).

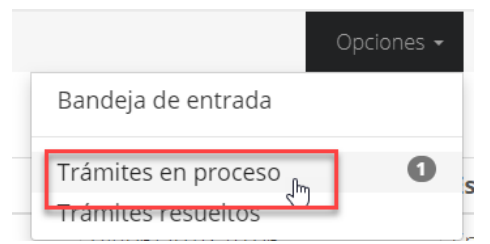

Figura 19. Dar clic en "Trámites en proceso" del menú "Opciones".

Paso 2: Dar clic en el trámite que se desea consultar (Figura 20).

| * > Inicio > Opciones > Trámites en proceso |                         |                  |                 |  |  |  |
|---------------------------------------------|-------------------------|------------------|-----------------|--|--|--|
| Número                                      | Asunto                  | Inició           | Estado          |  |  |  |
| FONACOT-201-2019                            | Solicitud de afiliación | 22/07/2019 17:55 | En análisis     |  |  |  |
| FONACOT-203-2019                            | Solicitud de afiliación | 22/07/2019 17:47 | En autorización |  |  |  |
| FONACOT-202-2019                            | Solicitud de afiliación | 22/07/2019 17:04 | En análisis     |  |  |  |

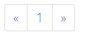

Figura 20. Dar clic en el trámite a evaluar.

Paso 3: Se abre una ventana que muestra el historial del trámite (Figura 21).

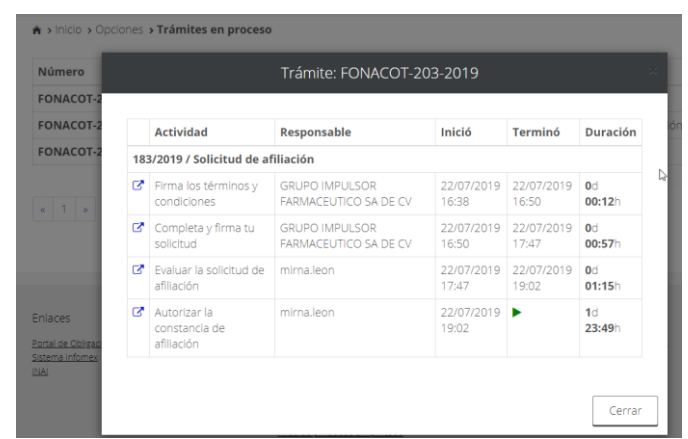

Figura 21. Ventana donde se muestra la trazabilidad o historial del trámite seleccionado.

17

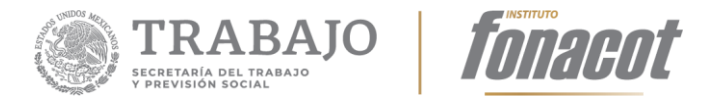

# Evaluación del trámite (Analista o Evaluador)

#### Evaluar un trámite

Para iniciar al análisis de una solicitud, se debe seleccionar de la "Bandeja de entrada" el trámite a evaluar. Al darle clic al trámite, se abrirá el formulario que contiene la información de la solicitud, como se muestra en la Figura 22:

| ↑ Inicio | > Opciones <b>: Bandeja de</b> ( | entrada                               | Bus                                                                                                    | scar:               |       |
|----------|----------------------------------|---------------------------------------|----------------------------------------------------------------------------------------------------|---------------------|-------|
| Ļ≞       | Trámite                          | 1 Actividad                           | Asunto                                                                                                    | Inicio 🎝            | lt    |
| K        | FONACOT-7-2019<br>Folio: 7/2019  | Evaluar la solicitud de<br>afiliación | OPERADORA WAL , S. DE R.L.<br>DE C.V.<br>Solicitud de afiliación<br>Registro patronal: E1234567890<br>Total de empleados: 3<br>Cliente: 4535153 | 28/11/2019<br>12:25 | •     |
|          |                                  |                                       |                                                                                                    |                     | « 1 » |

Figura 22. Formulario de evaluación.

Una vez que se selecciona y se carga el formulario, se muestra en pantalla la solicitud que capturó el Centro de Trabajo en modo de solo lectura (es decir, no se puede modificar ningún campo y/o documento). A continuación, se muestra un ejemplo de cómo se vería la solicitud:

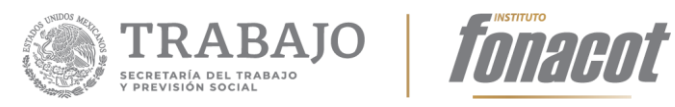

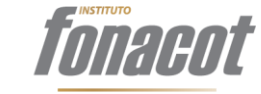

| ~~~~~~~~~~~~~~~~~~~~~~~~~~~~~~~~~~~~~~                                                                                                    |                                                                                                    |                       |                                     |                                                                |                                                                            |             |
|----------------------------------------------------------------------------------------------------|----------------------------------------------------------------------------------------------------|-----------------------|-------------------------------------|----------------------------------------------------------------|----------------------------------------------------------------------------|-------------|
| trucciones g                                                                                                    | <u>generales</u> <b>@</b> *                                                                                                    |                       |                                     |                                                                |                                                                            |             |
| le leído las                                                                                                    | instrucciones generales para el us                                                                                                    | so de este for        | rmulario                            | D                                                              |                                                                            |             |
| mero de tr                                                                                                    | ámite:                                                                                                    |                       |                                     | Fecha de recep                                                 | ción:                                                                      |             |
| DNACOT-18                                                                                                    | 3-2019                                                                                                    |                       |                                     | 18/7/2019 20:0                                                 | 03:33                                                                      |             |
| 1. Datos de                                                                                                    | l centro de trabajo*                                                                                                    |                       |                                     |                                                                |                                                                            | (           |
| 2. Datos de                                                                                                    | l representante / apoderado*                                                                                                    |                       |                                     |                                                                |                                                                            | (           |
| 3. Datos de                                                                                                    | la solicitud de afiliación*                                                                                                    |                       |                                     |                                                                |                                                                            | (-          |
| 4. Evaluació                                                                                                    | ón*                                                                                                    |                       |                                     |                                                                |                                                                            | (-          |
|                                                                                                    |                                                                                                    |                       |                                     |                                                                | E                                                                          | Guardar Cer |
|                                                                                                    |                                                                                                    |                       |                                     |                                                                |                                                                            |             |
|                                                                                                    |                                                                                                    |                       |                                     |                                                                |                                                                            |             |
| 1.1 Info                                                                                                    | rmación general                                                                                                    | 6                     |                                     |                                                                |                                                                            |             |
| 1.1 Info                                                                                                    | el centro de trabajo*<br>rmación general<br>le afiliación:                                                                                                    | <b>₽</b>              |                                     | Número de rej                                                  | gistro patronal*:                                                          |             |
| 1.1 Info<br>Número d<br>1580193                                                                                                    | el centro de trabajo*<br>rmación general<br>le afiliación:                                                                                                    | R                     |                                     | <b>Número de re</b><br>K8410825102                             | gistro patronal*:                                                          | 6           |
| 1.1 Info<br>Número c<br>1580193<br>Este campi<br>FONACOT                                                                                             | el centro de trabajo* rmación general le afiliación: o es exclusivo para el personal del                                                                                                    | Instituto             |                                     | Número de rej<br>K8410825102                                   | gistro patronal*:                                                          | 6           |
| 1.1 Info<br>Número c<br>1580193<br>Este camp<br>FONACOT<br>Nombre, 1                                                                                 | el centro de trabajo*<br>rmación general<br>le afiliación:<br>o es exclusivo para el personal del<br>denominación o razón social*:                                                                                                    | Instituto             |                                     | Número de rej<br>K8410825102                                   | gistro patronal*:                                                          | 6           |
| 1.1 Info<br>Número c<br>1580193<br>Este campi<br>FONACOT<br>Nombre,<br>ESCUELA                                                                       | el centro de trabajo*<br>rmación general<br>le afiliación:<br>o es exclusivo para el personal del<br>denominación o razón social*:<br>.KEMPER URGATE SA DE CV                                                                                                    | <b>↓</b><br>Instituto |                                     | Número de rej<br>K8410825102                                   | gistro patronal*:                                                          | 6           |
| 1.1 Info<br>Número c<br>1580193<br>Este campi<br>FONACOT<br>Nombre,<br>ESCUELA<br>RFC*:                                                              | el centro de trabajo*<br>rmación general<br>le afiliación:<br>o es exclusivo para el personal del<br>denominación o razón social*:<br>.KEMPER URGATE SA DE CV                                                                                                    | <b>I</b> ≫            |                                     | Número de rej<br>K8410825102                                   | gistro patronal*:                                                          | ۵<br>۸      |
| 1.1 Info<br>Número c<br>1580193<br>Este camp<br>FONACOT<br>Nombre, r<br>ESCUELA<br>RFC*:<br>EKU9003                                                  | el centro de trabajo* rmación general le afiliación: o es exclusivo para el personal del denominación o razón social*: KEMPER URGATE SA DE CV 1173C9                                                                                                    | La Instituto          | Ø                                   | Número de rej<br>K8410825102<br>Número de cli<br>ingresa númer | gistro patronal*:<br>ente:<br>ro de cliente                                | e<br>A      |
| 1.1 Info<br>Número c<br>1580193<br>Este camp<br>FONACOT<br>Nombre,<br>ESCUELA<br>RFC*:<br>EKU9003                                                    | el centro de trabajo*  rmación general  te afiliación:  o es exclusivo para el personal del  denominación o razón social*:                                                                                                    | Instituto             | 0                                   | Número de rej<br>K8410825102<br>Número de cli<br>Ingresa númer | gistro patronal*:<br>ente:<br>ro de cliente                                | e<br>A      |
| 1.1 Info<br>Número c<br>1580193<br>Este camp<br>FONACOT<br>Nombre,<br>ESCUELA<br>RFC*:<br>EKU9003                                                    | el centro de trabajo*  rmación general  te afiliación:  o es exclusivo para el personal del  denominación o razón social*: .KEMPER URGATE SA DE CV  173C9  umentación                                                                                                    | Instituto             | Ø                                   | Número de reg<br>K8410825102<br>Número de cli                  | gistro patronal*:<br>ente:<br>ro de cliente                                |             |
| 1.1 Info<br>Número c<br>1580193<br>Este camp-<br>FONACOT<br>Nombre, r<br>ESCUELA<br>RFC*:<br>EKU9003                                                 | el centro de trabajo* rmación general le afiliación: o es exclusivo para el personal del denominación o razón social*: .KEMPER URGATE SA DE CV 1173C9 umentación                                                                                                    | Instituto             | 0                                   | Número de rej<br>K8410825102<br>Número de cli<br>ingresa númer | gistro patronal*:<br>ente:<br>ro de cliente                                |             |
| 1.1 Info<br>Número c<br>1580193<br>Este camp<br>FONACOT<br>Nombre,<br>ESCUELA<br>RFC*:<br>EKU9003<br>1.2 Doc<br>Dar clic el<br>Document              | el centro de trabajo*  rmación general  le afiliación:  o es exclusivo para el personal del  denominación o razón social*: .KEMPER URGATE SA DE CV  173C9  umentación nel ícono Cí para agregar o moc os del centro de trabajo @*                                              | Instituto             | ⊘                                   | Número de rej<br>K8410825102<br>Número de cli<br>Ingresa númer | gistro patronal*:<br>ente:<br>ro de cliente                                |             |
| 1.1 Info<br>Número c<br>1580193<br>Este campr<br>FONACOT<br>Nombre, I<br>ESCUELA<br>RFC*:<br>EKU9003<br>1.2 Doc<br>Dar clic et<br>Document<br>Editar | el centro de trabajo*  rmación general  le afiliación:  o es exclusivo para el personal del  denominación o razón social*:  .KEMPER URGATE SA DE CV  173C9  umentación nel ícono 🖸 para agregar o mod os del centro de trabajo •*  Tipo de documento                           | linstituto            | ⊘                                   | Número de rej<br>K8410825102<br>Número de cli<br>Ingresa númer | gistro patronal*:<br>ente:<br>ro de cliente<br>Achivo                      |             |
| 1.1 Info<br>Número c<br>1580193<br>Este camp-<br>FONACOT<br>Nombre,<br>ESCUELA<br>RFC*:<br>EKU9003<br>1.2 Doc<br>Dar clic et<br>Document<br>Editar   | el centro de trabajo*  rmación general  de afiliación:  o es exclusivo para el personal del  denominación o razón social*:  .KEMPER URGATE SA DE CV  173C9  umentación  n el ícono [2] para agregar o moc os del centro de trabajo @*  Tipo de documento  Registro ante el SAT | A instituto           | Chivo. iento o ante e               | Número de rej<br>K8410825102<br>Número de cli<br>Ingresa númer | ente:<br>ro de cliente<br>Achivo<br>REGISTRO SAT.pdf                       |             |
| 1.1 Info<br>Número c<br>1580193<br>Este camp<br>FONACOT<br>Nombre,<br>ESCUELA<br>RFC*:<br>EKU9003<br>1.2 Doc<br>Dar clic et<br>Document<br>Editar    | el centro de trabajo*  rmación general  de afiliación:  de afiliación:  de nominación o razón social*:  .KEMPER URGATE SA DE CV  173C9  umentación  n el ícono [2] para agregar o mod os del centro de trabajo @*  Tipo de documento  Registro ante el SAT  De constitución    | Acta co               | Chivo. cento o ante e institutivity | Número de rej<br>K8410825102<br>Número de cli<br>Ingresa númer | ente:<br>ro de cliente<br>Achivo<br>REGISTRO SAT.pdf<br>ACTA CONSTITUTIVA, | eff         |

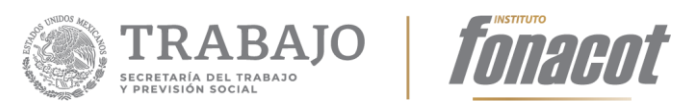

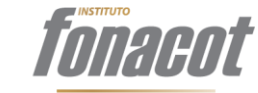

| Calle*:                                                                                                    |                                                                                                    |                                                                                                    |                                                                                                    |
|----------------------------------------------------------------------------------------------------|----------------------------------------------------------------------------------------------------|----------------------------------------------------------------------------------------------------|----------------------------------------------------------------------------------------------------|
| 2 Manzana 16                                                                                                    |                                                                                                    |                                                                                                    |                                                                                                    |
| Número exterior*:                                                                                                    |                                                                                                    | Número interior:                                                                                                    |                                                                                                    |
| 68                                                                                                    |                                                                                                    | S/N                                                                                                    |                                                                                                    |
| Código postal*:                                                                                                    |                                                                                                    | Colonia*:                                                                                                    |                                                                                                    |
| 04480                                                                                                    |                                                                                                    | Culhuacán CTM Sección III                                                                                                    |                                                                                                    |
| Entidad federativa*:                                                                                                    |                                                                                                    | Municipio / Alcaldía*:                                                                                                    |                                                                                                    |
| Ciudad de México                                                                                                    | Ŧ                                                                                                    | Coyoacán                                                                                                    |                                                                                                    |
| Parke Te Lleves     Parke Te Lleves     Colegio Graham Greene                                                                                                    | Alitas Don Simón                                                                                                    | Manuela Séenz -> Ma                                                                                                    | Manuela Sáenz Ant inuela Sáenz Manuela Sáenz                                                                                                    |
| Coccele     Coccele     C     | cones Medez Q                                                                                                    | BB King carnes 🕡<br>asadas ala partila v<br>Postres Maridany 😜<br>La Monita<br>Deros de repense 020                                                                                                    | Colegio de Bachile<br>Plantel 4 Culturacă<br>Plantel 4 Culturacă<br>19 NGZI Temnes de usu Notificar un probema de N                                                                                                    |
| Coogle     Coogle     | cones Mendez Cones a<br>cones de la cones de la cones de | BB King carnes (<br>asadas als parilla)<br>Postres Maridany (<br>La Manita<br>Doros de respesa 500                                                                                                    | Colorgio de Bischille<br>Plantel & Cubhases<br>19 INEX Tempes de las Notificar un problema de la                                                                                                    |
| Google Gasers Obsaquents Gasers Obsaquents Gasers Obsaquents de Jeeús Gasers Obsaquents de Jeeús Gasers De Jeeús Gasers Obsaquents de Jeeús Gasers Obsaquents de Jeeús Gasers De Jeeús Gasers De | inder and other and other    | BB King cames ()<br>asadas ala parilla<br>Postres Maridany ()<br>La Monito<br>Deco de response 620<br>Primer apellido*:<br>Puente                                                                                                    | Colegio de Bachile +<br>Plantel 4 Culturae +<br>•<br>19 NG21 Témina de us Notificar un probema de N                                                                                                    |
| Coogle     Coogle     | inder and o *                                                                                                    | Postree Maridany<br>Postree Maridany<br>Deco de mpeso 600<br>Primer apellido*:<br>Puente<br>RFC*: 0                                                                                                    | Colego de Bachile<br>Plantel 4 Cultures<br>→<br>19 NEGI Teminos de uss Notificar un problema de N                                                                                                    |
| Coogle     Coogle     | inder and o *                                                                                                    | Postree Mariday<br>Postree Mariday<br>Deco de repose 600<br>Primer apellido*:<br>Puente<br>RFC*: 0<br>CACX7605101P8                                                                                                    | 19 NE3I Teminos de las Norficar un problema de la                                                                                                    |
| Coogle     Coogle     | ores Systems O                                                                                                    | Primer apellido*:<br>Puente<br>RFC*: 0<br>CACX7505101P8<br>Correo electrónico de not                                                                                                    | relation of the Bachike +                                                                                                    |
| CackT760510MGT5HC04                                                                                                    | iderado* / apoderado                                                                                                    | Primer apellido*:<br>Pueste Maridany @<br>Dece de regese 600<br>Primer apellido*:<br>Pueste<br>RFC*: •<br>CACX7605101P8<br>Correo electrónico de not<br>correo l@hotmall.cor                                                                      | rs NEO. Teminas de las . Nexificar ou problema de l<br>ificaciones*:<br>m                                                                                                    |
| CACX760510MGTSHC04                                                                                                    | Inderado*                                                                                                    | BB King carries<br>Postree Maridany<br>Postree Maridany<br>Denside respect 200<br>Denside respect 200<br>Primer apellido*:<br>Puente<br>RFC*: 0<br>CACX7605101P8<br>Correo electrónico de not<br>correo l@hotmail.cor<br>Nuevo correo electrónico | If in the intervence of the second second se                                                                                  |
| Caccogle Cases Caccogle Caccogle Cacco | Inderado*                                                                                                    | BB King carries<br>Postree Mariday<br>Postree Mariday<br>Dense de regese 600<br>Primer apellido*:<br>Puente<br>RFC*: 0<br>CACX7605101P8<br>Correo electrónico de not<br>correo l@hotmail.cor<br>Nuevo correo electrónico                          | Its INEX Tempes de use. Nexter un problem de la<br>ifficaciones*:<br>m<br>: •                                                                                                    |
| A Constant of the second of the second      | iderado* / apoderado                                                                                                    | Primer apellido*:<br>Puente<br>RFC*: 0<br>CACX7605101P8<br>Correo electrónico de not<br>correo l@hotmail.cor<br>Nuevo correo electrónico<br>Correo l@hotmail.cor                                                                                  | Ifficaciones*:<br>m<br>20<br>19 INCAL Temicos de lass - Neoflear un problema de la<br>119 INCAL Temicos de lass - Neoflear un problema de la<br>111<br>111<br>111<br>111<br>111<br>111<br>111<br>1                                                                                                    |
| CACX760510MGTSHC04     CACX760510MGTSHC04     CACX760510MGTSHC04     CACX760510MGTSHC04     CCCACX760510MGTSHC04     CCCACX760510MGTSHC04         | ee Systems<br>→ apoderado<br>→<br>Extensión:                                                                                                    | Primer apellido*:<br>Puente<br>RFC*: 0<br>CACX7605101P8<br>Correo electrónico de not<br>correo l@hotmail.cor<br>Nuevo correo electrónico<br>correo l@hotmail.cor<br>Lada*: Teléfe<br>55 2722                                                      | Ificaciones*:<br>m<br>m<br>m<br>sono móvil*:<br>75798                                                                                                    |
| Cacket and a series of a series of a      | ee systems of a poderado                                                                                                    | Primer apellido*:<br>Puente<br>RFC*: •<br>CACX7505101P8<br>Correo electrónico de not<br>correo l@hotmail.cor<br>Nuevo correo electrónico<br>Correo l@hotmail.cor<br>Lada*: Teléfc<br>55 2723                                                      | Ificaciones*:<br>m<br>m<br>2010<br>19 NGZ Teminos de las Neefear un probema de la<br>19 NGZ Teminos de las Neefear un probema de la<br>19 NGZ Teminos de las Neefear un probema de la<br>19 NGZ Teminos de las Neefear un probema de la<br>19 NGZ Teminos de las Neefear un probema de la<br>19 NGZ Teminos de las Neefear un probema de la<br>19 NGZ Teminos de las Neefear un probema de la<br>19 NGZ Teminos de las Neefear un probema de la<br>19 NGZ Teminos de las Neefear un probema de la<br>19 NGZ Teminos de las Neefear un probema de la<br>19 NGZ Teminos de las Neefear un probema de la<br>19 NGZ Teminos de las Neefear un probema de las Neefear un probema de la<br>19 NGZ Teminos de las Neefear un probema de la<br>19 NGZ Teminos de las Neefear un probema de la<br>19 NGZ Teminos de las Neefear un probema de la<br>19 NGZ Teminos de las Neefear un probema de la<br>19 NGZ Teminos de las Neefear un probema de la<br>19 NGZ Teminos de las Neefear un probema de la<br>19 NGZ Teminos de las Neefear un probema de la<br>19 NGZ Teminos de las Neefear un probema de la<br>19 NGZ Teminos de las Neefear un probema de la<br>19 NGZ Teminos de las Neefear un probema de la<br>19 NGZ Teminos de las Neefear un probema de la<br>19 NGZ Teminos de las Neefear un probema de las Neefear un probema de la<br>19 NGZ Teminos de las Neefear un probema de las Neefear un probema de las<br>19 NGZ Teminos de las Neefear un probema de las<br>19 NGZ Teminos de las Neefear un problema de las<br>19 NGZ Teminos de las Neefear un problema de las<br>19 NGZ Teminos de las<br>19 NGZ Teminos de las<br>19 NGZ T |

-

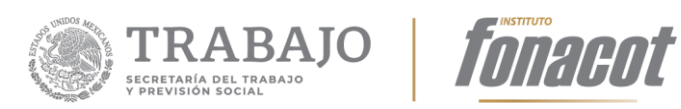

| curtar                    | Tipo de documento      | Docum   | ento         | Archivo                    |  |
|---------------------------|------------------------|---------|--------------|----------------------------|--|
| ß                         | Poder notarial         | Poder n | otarial      | PODER NOTARIAL.pdf         |  |
| C                         | Identificación oficial | INE     |              | IDENTIFICACION OFICIAL.pdf |  |
| Dtorgada a                | nte la fe del Lic.*:   |         |              |                            |  |
|                           | 2222222                |         |              |                            |  |
| 222222222                 |                        |         |              | do*:                       |  |
| 2222222222<br>Notario Púł | olico No.*:            |         | De la ciudad | ue".                       |  |

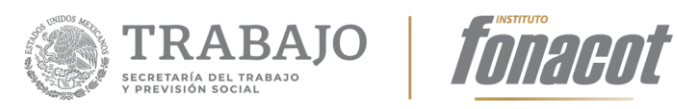

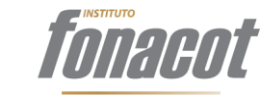

| 3. Datos de la solicitud de afiliación*                          |                                                               |                                                 |                  |           |                                                        | $\ominus$                                        |                                  |
|------------------------------------------------------------------|---------------------------------------------------------------|-------------------------------------------------|------------------|-----------|--------------------------------------------------------|--------------------------------------------------|----------------------------------|
| 3.1 Información de registro público                              |                                                               |                                                 |                  |           |                                                        |                                                  |                                  |
|                                                                  |                                                               |                                                 |                  |           |                                                        |                                                  |                                  |
| No. de Escritura Pública de Constitución / Decreto de Creación*: |                                                               |                                                 |                  |           |                                                        |                                                  |                                  |
| 555555                                                           |                                                               |                                                 |                  |           |                                                        |                                                  |                                  |
| De fecha*                                                        | :                                                             |                                                 |                  |           | Notario/Fedatario                                      | Público no.:                                     |                                  |
| 04/07/20                                                         | 19                                                            |                                                 |                  |           | 6666666666666                                          |                                                  |                                  |
| ® Fedatar                                                        | rio 🄍 Notario                                                 |                                                 |                  |           |                                                        |                                                  |                                  |
| Fedatario                                                        | Público:                                                      |                                                 |                  |           | De la ciudad de:                                       |                                                  |                                  |
| Adrián Or                                                        | tega Navarrete                                                |                                                 |                  | ÷         | Demarcación Territ                                     | orial Coyoacán, Ciudad de México.                |                                  |
| Registro P                                                       | vúblico de Comero                                             | cio*:                                           |                  |           |                                                        |                                                  |                                  |
| 7777777                                                          | 77                                                            |                                                 |                  |           |                                                        |                                                  |                                  |
| 3.2 Info                                                         | rmación del c                                                 | entro de                                        | e trabajo        |           |                                                        |                                                  |                                  |
|                                                                  |                                                               |                                                 |                  |           |                                                        |                                                  |                                  |
| Actividad e                                                      | conómica prepond                                              | lerante                                         |                  |           |                                                        |                                                  |                                  |
| Ver                                                              | Código                                                        | ÷                                               |                  |           | Nombre                                                 |                                                  | ÷                                |
| 0                                                                | 238910                                                        | Pre                                             | paración de ter  | renos pa  | ara la construcción                                    |                                                  |                                  |
| Actividades                                                      | s económicas secur                                            | ndarias                                         |                  |           |                                                        |                                                  |                                  |
| Ver 🔺                                                            | Código 🕴                                                      |                                                 |                  |           | Nombre                                                 |                                                  | $\stackrel{\mathbb{A}}{\forall}$ |
| 0                                                                | 321992                                                        | Fabricació                                      | n de artículos y | utensilio | os de madera para el h                                 | ogar                                             |                                  |
|                                                                  |                                                               |                                                 |                  |           |                                                        |                                                  |                                  |
| Sector*                                                          |                                                               |                                                 |                  |           |                                                        |                                                  |                                  |
| CONSTR                                                           | UCCIÓN                                                        |                                                 |                  |           |                                                        |                                                  | •                                |
|                                                                  |                                                               |                                                 |                  |           |                                                        |                                                  |                                  |
| Folio mer                                                        | cantil*:                                                      |                                                 |                  |           | Fecha de inicio de                                     | operaciones*:                                    |                                  |
| 1111111                                                          | 111111                                                        |                                                 |                  |           | 01/04/1999                                             |                                                  |                                  |
|                                                                  |                                                               |                                                 |                  |           |                                                        |                                                  |                                  |
| Sitio web                                                        | de la empresa*:                                               |                                                 |                  |           | Correo electrónico                                     | de la empresa*:                                  |                                  |
| http://ver                                                       | de la empresa*:<br>ntasoya.com                                |                                                 |                  |           | correo electrónico<br>soya@hotmail.com                 | de la empresa*:                                  |                                  |
| http://ver                                                       | de la empresa*:<br>ntasoya.com<br>Teléfoi                     | no fijo 1*:                                     |                  |           | Correo electrónico<br>soya@hotmail.com<br>Lada*:       | de la empresa*:<br>Teléfono fijo 2*:             |                                  |
| http://ver                                                       | de la empresa*:<br>ntasoya.com<br>Teléfor                     | <b>no fijo 1*:</b>                              |                  |           | Correo electrónico<br>soya@hotmail.com<br>Lada*:<br>44 | de la empresa*:<br>Teléfono fijo 2*:             |                                  |
| http://ver<br>Lada*:<br>55<br>Lada*:                             | de la empresa*:<br>ntasoya.com<br>Teléfo<br>55555<br>Teléfo   | <b>no fijo 1*:</b><br>5555<br><b>no móvil*:</b> |                  |           | Correo electrónico<br>soya@hotmail.com<br>Lada*:<br>44 | de la empresa*:<br>Teléfono fijo 2*:<br>44444444 |                                  |
| http://ver<br>Lada*:<br>55<br>Lada*:<br>44                       | de la empresa*:<br>ntasoya.com<br>Teléfor<br>55555<br>Teléfor | no fijo 1*:<br>5555<br>no móvil*:<br>5555       |                  |           | Correo electrónico<br>soya@hotmail.com<br>Lada*:<br>44 | de la empresa*:<br>Teléfono fijo 2*:<br>4444444  |                                  |

22

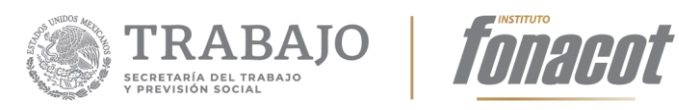

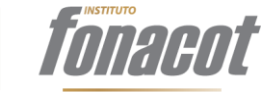

| Número de trabajadores del centro de trabajo:         |                                                   |
|-------------------------------------------------------|---------------------------------------------------|
| Permanentes*:                                         | Eventuales*:                                      |
| 1                                                     | 0                                                 |
| Eventuales (urbano)*:                                 | Eventuales (campo)*:                              |
| 0                                                     | 0                                                 |
| Total:                                                |                                                   |
| 1                                                     |                                                   |
|                                                       |                                                   |
| Tipo de seguridad social*:                            |                                                   |
| IMSS •                                                |                                                   |
|                                                       |                                                   |
| Su centro de trabajo es*: 🕢                           |                                                   |
| Sucursal                                              |                                                   |
| Capture el no. de cliente de su casa matriz:          |                                                   |
| 294499                                                | INSTITUTO DEL FONDO NACIONAL PARA EL CONSUMO DE I |
|                                                       |                                                   |
| <ul> <li>Casa matriz</li> </ul>                       |                                                   |
| La misma sucursal                                     |                                                   |
| Otra sucursal                                         |                                                   |
| Sucursal para envio de cédulas de pago:               | TRABAJADORES (294505)                             |
|                                                       | ••••••••••••••••••••••••••••••••••••••            |
| Entidad Federativa de la sucursal de pago:            |                                                   |
|                                                       |                                                   |
| MA DEL REFUGIO ESCOBAR GO (CARRETERA FEDERAL A CUAUTI | A 17) 🗘                                           |
|                                                       |                                                   |
| Central obrera*                                       | ¿Requiere certificación electrónica?              |
| © No                                                  | © SI                                              |
|                                                       |                                                   |
| ¿Nómina centralizada?*                                | ¿Requiere no. de trabajadores?*                   |
| <ul> <li>No</li> </ul>                                | © 51<br>© No                                      |
|                                                       |                                                   |
| Área geográfica de Salarios Mínimos*:                 |                                                   |
| A <b>*</b>                                            |                                                   |
| Forma de pago a sus trabajadores*:                    |                                                   |
| SEIVIAINAL                                            |                                                   |
| Autorización a*:                                      |                                                   |
|                                                       |                                                   |

23

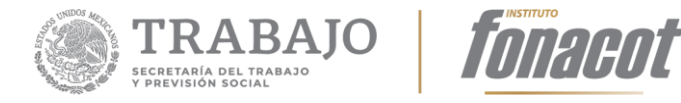

| ح<br>4. Evaluación*                                                        | $\ominus$ |
|----------------------------------------------------------------------------|-----------|
| Inicio de operaciones                                                      |           |
| <b>¿Cumple con antigüedad mínima de 1 año?*</b><br>® Cumple<br>○ No cumple |           |
| Observaciones:                                                             |           |
|                                                                            | li di     |

Figura 23. Formulario de evaluación en modo lectura.

Existen campos con un ícono de "advertencia"; al posicionar el mouse arriba del ícono (sin darle clic) se muestra el mensaje correspondiente a cada campo, como se ilustra a continuación:

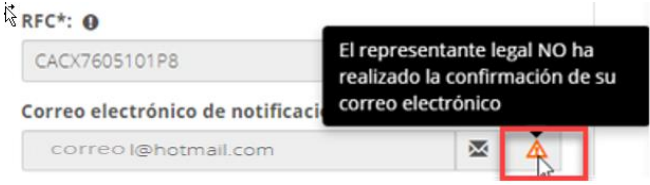

Figura 24. Mensajes de advertencia.

Para realizar la evaluación, en la parte inferior de la pantalla se muestra la sección "4. Evaluación", a la que hay darle clic para entrar.

|                | C) |  |           |
|----------------|----|--|-----------|
| 4. Evaluación* |    |  | $\ominus$ |
|                |    |  |           |

Figura 32. Sección de Evaluación.

Una vez localizado dentro de la sección evaluación, se mostrará la siguiente pantalla:

Av. Insurgentes Sur 452, Col. Roma Sur, Alcaldía Cuauhtémoc, Cd. de México CP. 06760. Tel: (55) 5265 7400 www.fonacot.gob.mx

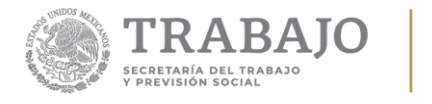

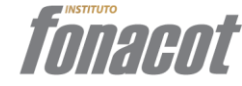

| . Evaluació                                                                      | 'n*                                                                                                    |        |        |               |            |
|----------------------------------------------------------------------------------|----------------------------------------------------------------------------------------------------|--------|--------|---------------|------------|
| Inicio d                                                                         | e operaciones                                                                                                    |        |        |               |            |
| Cumple<br>Cumple<br>No cum                                                       | <b>con antigüedad mínima de 1 aí</b><br>)<br>iple                                                                                       | ňo?*   |        |               |            |
| Observac                                                                         | iones:                                                                                                    |        |        |               |            |
|                                                                                  |                                                                                                    |        |        |               |            |
| Evaluac<br>Debe eval<br>Valuación<br>Editar                                      | ión<br>uar todo los criterios<br>Ø<br>Criterio                                                                                          | Cumple | Motivo | Requerimiento | Fundamento |
| Evaluac<br>Debe eval<br>Evaluación<br>Editar                                     | ión<br>uar todo los criterios<br>•<br>Criterio<br>Registro ante el SAT                                                                  | Cumple | Motivo | Requerimiento | Fundamento |
| Evaluación<br>Editar<br>Có                                                       | ión<br>uar todo los criterios<br>Criterio<br>Registro ante el SAT<br>Acta constitutiva                                                  | Cumple | Motivo | Requerimiento | Fundamento |
| Evaluación<br>Editar                                                             | ión<br>uar todo los criterios<br>Criterio<br>Registro ante el SAT<br>Acta constitutiva<br>Comprobante de teléfono                       | Cumple | Motivo | Requerimiento | Fundamento |
| Evaluación<br>Editar<br>Co<br>Co<br>Co<br>Co<br>Co<br>Co<br>Co<br>Co<br>Co<br>Co | ión<br>uar todo los criterios<br>Criterio<br>Registro ante el SAT<br>Acta constitutiva<br>Comprobante de teléfono<br>INE Persona Física | Cumple | Motivo | Requerimiento | Fundamento |

Figura 33. Sección de Evaluación.

#### Evaluación de antigüedad mínima de 1 año

Cuando se entra a la solicitud a través de la bandeja de entrada, el aplicativo realiza la consulta para evaluar automáticamente si cumple con la antigüedad mínima requerida (un año de antigüedad). Si cumple, automáticamente vendrá evaluado "Cumple", como se ilustra a continuación:

| a minima de l'ano?" |  |  |
|---------------------|--|--|
|                     |  |  |
|                     |  |  |
|                     |  |  |
|                     |  |  |
|                     |  |  |
|                     |  |  |

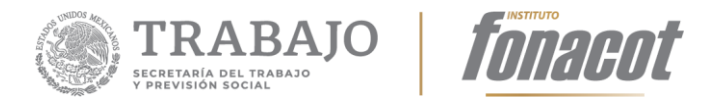

En dado caso de que la antigüedad del Centro de Trabajo no cumpla con la antigüedad mínima requerida, automáticamente se seleccionará la opción "No cumple" y se habilitará un recuadro para que se teclee cualquier indicativo o mensaje que se requiera lea el Representante Legal del Centro de Trabajo.

#### Evaluación de la Documentación del trámite

Si la antigüedad mínima "Cumple", se procede a evaluar la solicitud y su documentación, en la subsección "Evaluación", como se ilustra a continuación:

| Evaluac    | ión                     |        |        |               |            |
|------------|-------------------------|--------|--------|---------------|------------|
| Debe eval  | uar todo los criterios  |        |        |               |            |
| Evaluación | θ                       |        |        |               |            |
| Editar     | Criterio                | Cumple | Motivo | Requerimiento | Fundamento |
| Ø          | Registro ante el SAT    |        |        |               |            |
| Ø          | Acta constitutiva       |        |        |               |            |
| ß          | Comprobante de teléfono |        |        |               |            |
| Ø          | Poder notarial          |        |        |               |            |
| Ø          | INE Representante Legal |        |        |               |            |

Figura 35. Subsección para evaluar el trámite.

Para evaluar cada uno de los documentos, se tiene que dar clic en el ícono ø del documento a evaluar. En ese momento, se abrirá una ventana que permitirá evaluar el documento:

|                      | Evaluar criterio | * |
|----------------------|------------------|---|
| Criterio:            |                  |   |
| Registro ante el SAT |                  |   |
| ¿Es correcto?*       | Documento:       |   |
| © Si                 | •                |   |

Figura 36. Evaluación de un documento.

Av. Insurgentes Sur 452, Col. Roma Sur, Alcaldía Cuauhtémoc, Cd. de México CP. 06760. Tel: (55) 5265 7400 www.fonacot.gob.mx

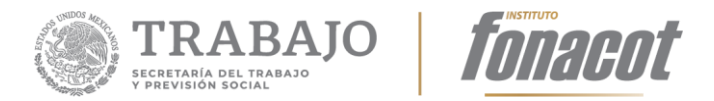

Esta pantalla muestra el nombre del documento a evaluar, un ícono \* que permite descargar el documento para ver su contenido y un campo para seleccionar si el documento es correcto o no.

| č                              |                | Evalua | r criterio       | × |
|--------------------------------|----------------|--------|------------------|---|
| Criterio                       | D:             |        |                  |   |
| Regist                         | ro ante el SAT |        |                  |   |
| <b>¿Es cor</b><br>◎ Si<br>◎ No | recto?*        |        | Documento:<br>কৃ |   |

Figura 37. Descarga del documento a evaluar.

Si el documento es correcto, se selecciona "**Si**" en la pregunta ¿Es correcto? y se da clic en el botón "Guardar". Si el documento no es correcto, se selecciona "**No**" en la pregunta ¿Es correcto? En ese momento se mostrarán los campos:

- Motivo: En este campo se selecciona el motivo por el cual el documento no es correcto.
- Descripción del motivo: En este campo se captura una descripción detallada del motivo.
- Requerimiento: En este campo se captura lo que se le va a requerir al Centro de Trabajo para que solvente el error.
- Fundamento: En este campo se captura el fundamento jurídico que justifica dicho requisito.

Av. Insurgentes Sur 452, Col. Roma Sur, Alcaldía Cuauhtémoc, Cd. de México CP. 06760. Tel: (55) 5265 7400 www.fonacot.gob.mx

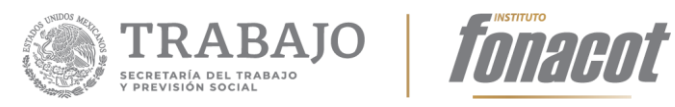

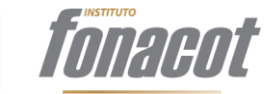

|                               | Evaluar criterio |                                          |
|-------------------------------|------------------|------------------------------------------|
| Criterio:                     |                  |                                          |
| Registro ante el SAT          |                  |                                          |
| ¿Es correcto?*                | Documento:       |                                          |
| ◎ Si                          | <b>•</b>         |                                          |
| No                            |                  |                                          |
| Motivo:                       |                  |                                          |
| Selecciona un valor           | Ŧ                |                                          |
|                               |                  |                                          |
| Requerimiento:                |                  | li                                       |
| Requerimiento:                |                  |                                          |
| Requerimiento:                |                  | 11                                       |
| Requerimiento:<br>Fundamento: |                  |                                          |
| Requerimiento:  Fundamento:   |                  | li li li li li li li li li li li li li l |

Figura 38. Se debe indicar el motivo por el que el documento no es correcto.

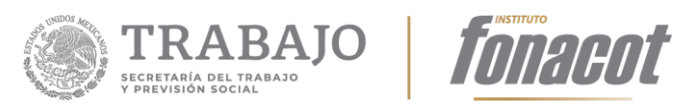

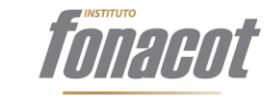

|     | Evaluar                                         | riterio                 |          |         | × |
|-----|-------------------------------------------------|-------------------------|----------|---------|---|
| 2   |                                                 |                         |          |         |   |
|     | Criterio:                                       |                         |          |         |   |
|     | Acta constitutiva                               |                         |          |         |   |
|     | ¿Es correcto?*                                  | Documento:              |          |         |   |
|     | © Si                                            | •                       |          |         |   |
|     | No                                              |                         |          |         |   |
|     | Motivo:                                         |                         |          |         |   |
|     | No corresponde 🔹                                |                         |          |         |   |
|     | Descripción del motivo:                         |                         |          |         |   |
|     | No corresponde el documento a los datos captur  | ados                    |          |         |   |
|     | Requerimiento:                                  |                         |          |         |   |
|     | Se requiere se anexe el comprobante de domicili | o que sea menor a 3 mes | ses      |         |   |
|     | Fundamento:                                     |                         |          |         |   |
|     | Artículo <u>IV</u> de la Ley                    |                         |          | li      |   |
|     |                                                 |                         |          |         |   |
| * ( | Campos obligatorios                             |                         | Cancelar | Guardar |   |

Figura 39. Ejemplo de que el documento no es correcto.

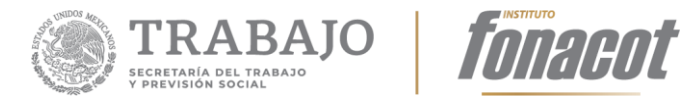

En caso de que todos los criterios de evaluación cumplan, la pantalla se mostraría como sigue:

| Cumple                                                         | con antigüedad mínima de 1 a                                                                                               | ño?*   |        |               |            |
|----------------------------------------------------------------|----------------------------------------------------------------------------------------------------|--------|--------|---------------|------------|
| Cumple<br>No cum                                               | e<br>nple                                                                                                    |        |        |               |            |
| Observac                                                       | iones:                                                                                                    |        |        |               |            |
|                                                                |                                                                                                    |        |        |               |            |
| ebe eval                                                       | ión<br>uar todo los criterios                                                                                              |        |        |               |            |
| Evaluac<br>Debe eval<br>Evaluación<br>Editar                   | ión<br>uar todo los criterios<br>O<br>Criterio                                                                             | Cumple | Motivo | Requerimiento | Fundamento |
| Evaluac<br>Debe eval<br>Evaluación<br>Editar                   | ión<br>uar todo los criterios<br>•<br>•<br>Criterio<br>Registro ante el SAT                                                | Cumple | Motivo | Requerimiento | Fundamento |
| Evaluac<br>Debe eval<br>Evaluación<br>Editar<br>C<br>C<br>C    | ión<br>uar todo los criterios<br>•<br>Criterio<br>Registro ante el SAT<br>Acta constitutiva                                | Cumple | Motivo | Requerimiento | Fundamento |
| Evaluac<br>Debe eval<br>Editar<br>C<br>C<br>C<br>C<br>C        | ión uartodo los criterios Criterio Registro ante el SAT Acta constitutiva Comprobante de teléfono                          | Cumple | Motivo | Requerimiento | Fundamento |
| Evaluación<br>Editar<br>Cí<br>Cí<br>Cí<br>Cí<br>Cí<br>Cí<br>Cí | ión uar todo los criterios  Criterio  Registro ante el SAT  Acta constitutiva  Comprobante de teléfono  INE Persona Física | Cumple | Motivo | Requerimiento | Fundamento |

Figura 40. Se debe indicar el motivo por el que el documento no es correcto.

En caso de que uno o más criterios no sean correctos, se mostrarán en la tabla los datos capturados (Motivo, Requerimiento y Fundamento) de los que estén mal, con el objeto de notificarle al Representante Legal del Centro de Trabajo y se puedan corregir.

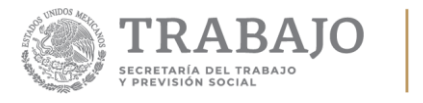

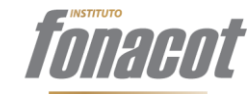

| Evalua                       | ción                          |         |                                                          |                                                                             |                          |
|------------------------------|-------------------------------|---------|----------------------------------------------------------|-----------------------------------------------------------------------------|--------------------------|
| <b>Debe eva</b><br>Evaluació | aluar todo los cri            | iterios |                                                          |                                                                             |                          |
| Editar                       | Criterio                      | Cumple  | Motivo                                                   | Requerimiento                                                               | Fundamento               |
| ß                            | Registro ante<br>el SAT       | 0       |                                                          |                                                                             |                          |
| G                            | Acta<br>constitutiva          | 0       | No corresponde el<br>documento a los datos<br>capturados | Se requiere se anexe el comprobante<br>de domicilio que sea menor a 3 meses | Artículo IV de<br>la Ley |
| Ø                            | Comprobante<br>de teléfono    | 0       |                                                          |                                                                             |                          |
| ß                            | Poder notarial                | 0       |                                                          |                                                                             |                          |
| G                            | INE<br>Representante<br>Legal | 0       |                                                          |                                                                             |                          |

Figura 41. Cuando uno o más criterios es incorrecto.

#### Resultado de la evaluación

Dependiendo del resultado de la evaluación, se pueden seleccionar cualquiera de los siguientes resolutivos que se le enviarán al usuario:

Resultado de la evaluación

#### Documento a generar\*:

| Selecciona un valor                | Ν  | • |
|------------------------------------|----|---|
| Selecciona un valor                | 45 |   |
| Convenio                           |    |   |
| Insuficiencia documental           |    |   |
| Desechamiento                      |    | - |
| Inicio de operaciones desfavorable |    |   |

Figura 42. Resolutivos para generar, dependiendo el resultado de la evaluación.

✓ Convenio: El Convenio se selecciona cuando la consulta de reporte crediticio es favorable, la antigüedad mínima requerida cumple y la evaluación de todos los documentos es correcta. Se selecciona la opción "Convenio" del campo "Documento a generar", como se ilustra a continuación:

Av. Insurgentes Sur 452, Col. Roma Sur, Alcaldía Cuauhtémoc, Cd. de México CP. 06760. Tel: (55) 5265 7400 www.fonacot.gob.mx

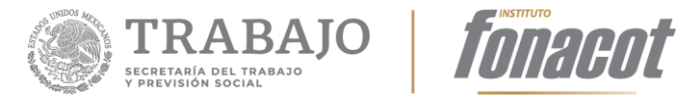

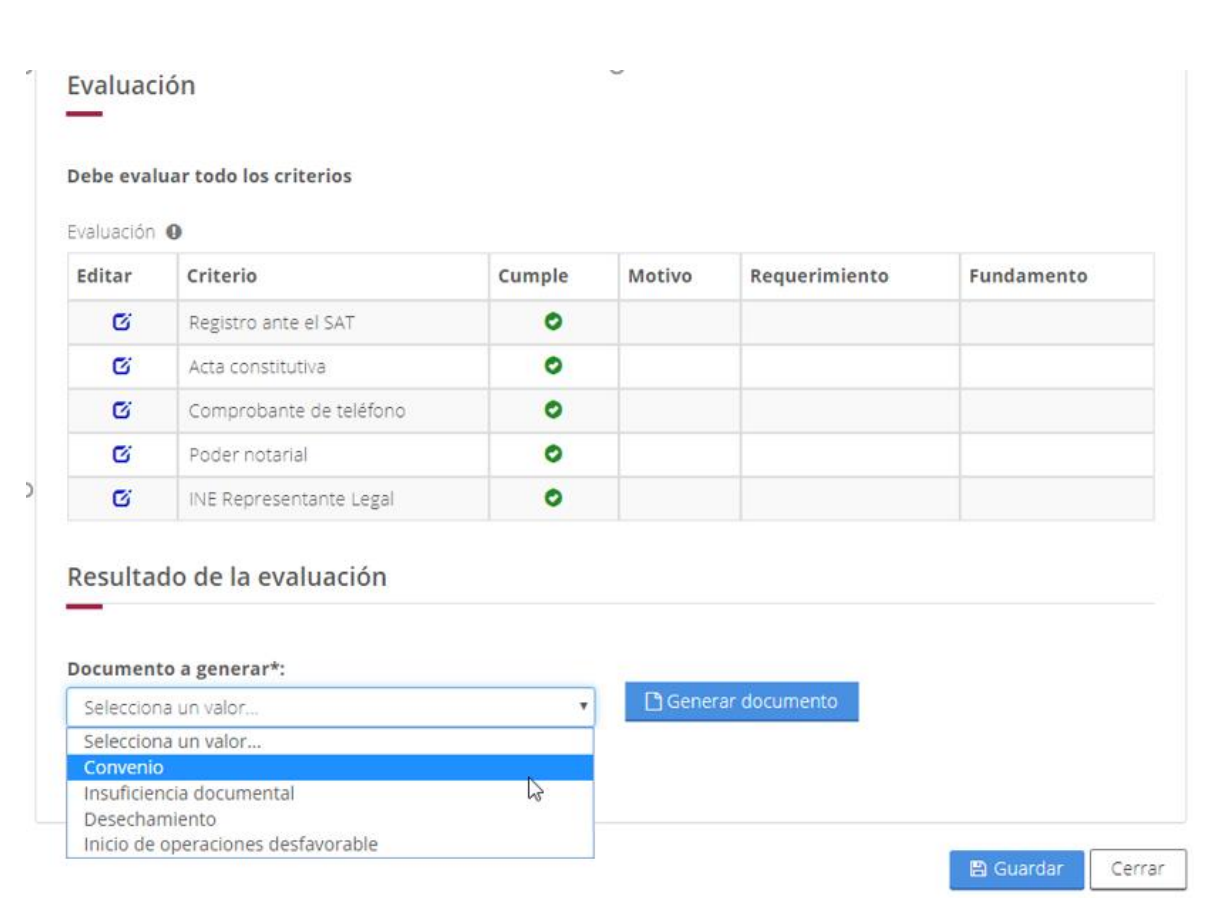

Figura 43. Cuando todo está correcto se selecciona Convenio.

Al seleccionar esta opción, se genera el Convenio y se mostrará un botón para que se pueda previsualizar, como se muestra a continuación:

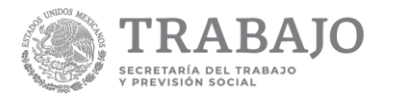

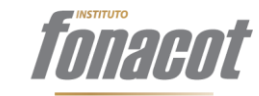

| litar | Criterio                | Cumple | Motivo | Requerimiento | Fundamento |
|-------|-------------------------|--------|--------|---------------|------------|
| C     | Registro ante el SAT    | 0      |        |               |            |
| ø     | Acta constitutiva       | 0      |        |               |            |
| ø     | Comprobante de teléfono | 0      |        |               |            |
| ß     | Poder notarial          | 0      |        |               |            |
| Ø     | INE Representante Legal | 0      |        |               |            |

Figura 44. Botón para previsualizar el Convenio.

Al dar clic en el botón "Ver el documento", se descarga el Convenio que se le mandará al autorizador para su firma y se muestra en la parte inferior del navegador:

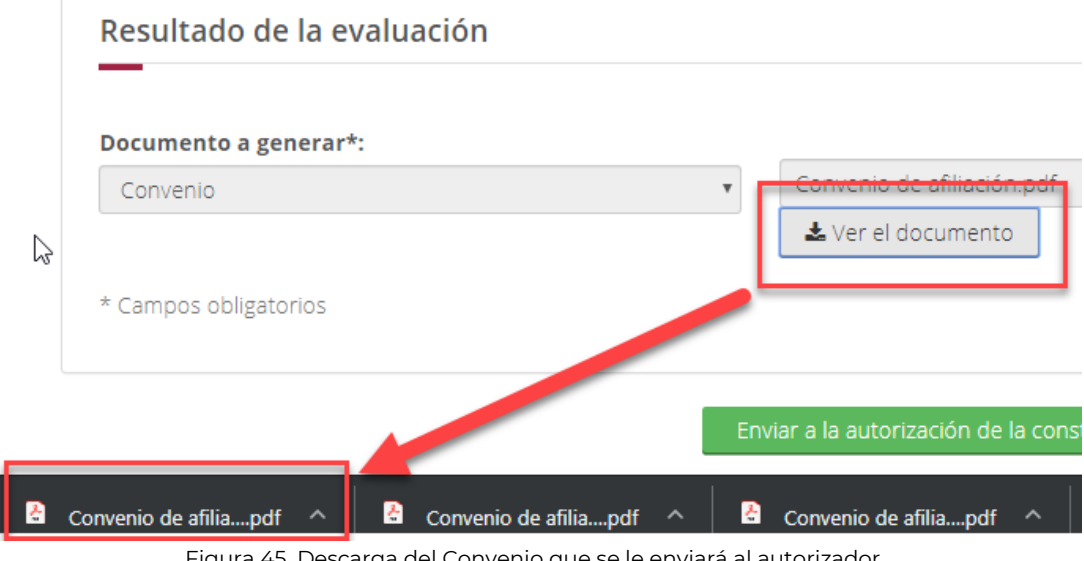

Figura 45. Descarga del Convenio que se le enviará al autorizador.

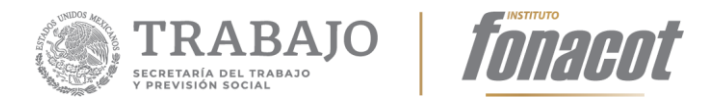

Para ver el Convenio, se debe dar clic en el documento y éste se abrirá en una nueva ventana del navegador; aparecerá con una marca de agua "Sin validez oficial" ya que en este momento solo contiene la firma del Representante Legal:

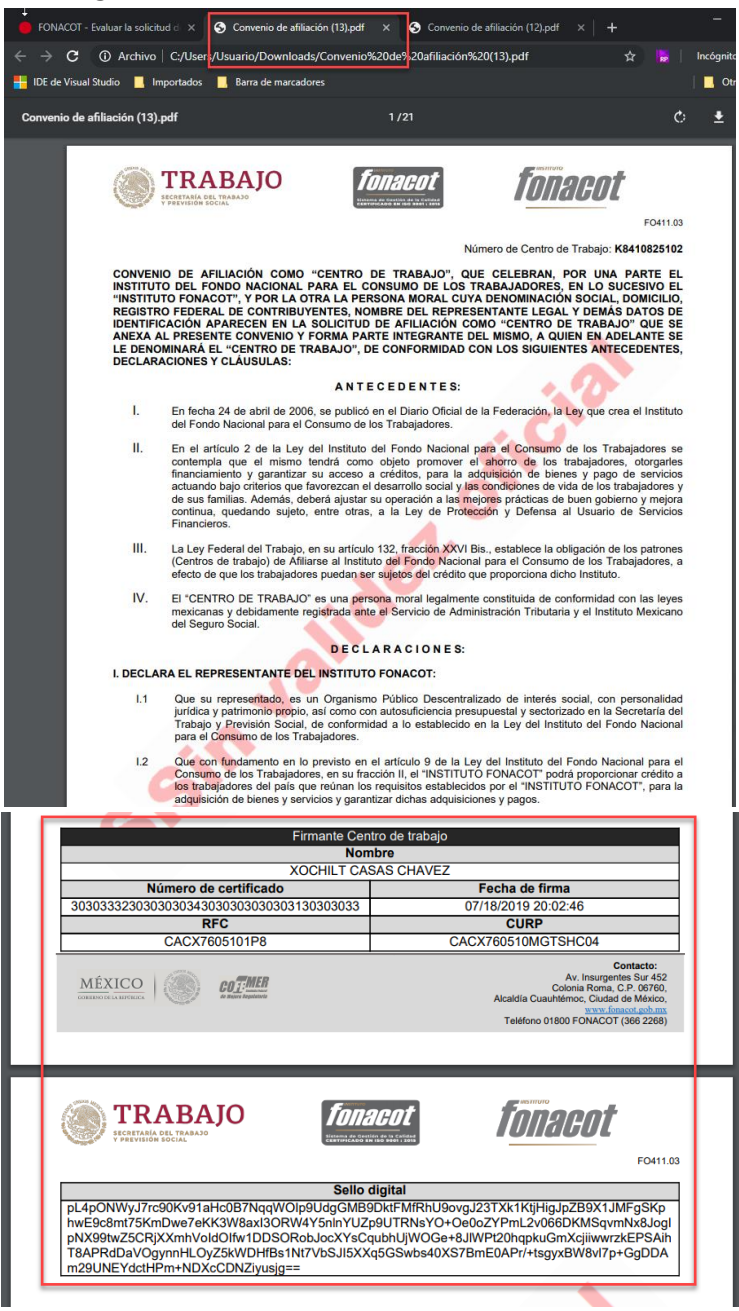

Figura 46. Vista del Convenio sin validez oficial.

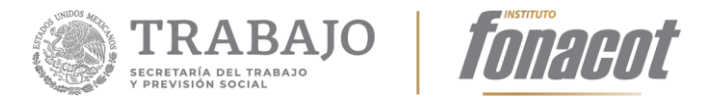

Una vez realizada esta opción, el paso que sigue es enviarle el Convenio al autorizador para su firma. Para realizar esta acción, se debe dar clic en el botón "Enviar a la autorización de la constancia", como se ilustra a continuación:

| Documento a generar*: |    |                            |            |     |
|-----------------------|----|----------------------------|------------|-----|
| Convenio              | *  | Convenio de afiliación.pdf |            |     |
|                       |    | 🛓 Ver el documento         |            |     |
| * Campos obligatorios |    |                            |            |     |
|                       |    |                            |            |     |
|                       |    |                            |            |     |
|                       | E. |                            | ID Cuardan | Cor |

Figura 47. Enviar al autorizador.

Al dar clic se mostrará un mensaje preguntando "¿Está seguro que desea enviar a la autorización de la constancia de Afiliación?". Al dar clic en "Aceptar", se envía el trámite al Autorizador y el aplicativo regresa a la Bandeja de entrada. En la Bandeja el trámite ya no aparecerá, pues se moverá a la Bandeja de trámites en proceso.

| gestion.fonacot.gob.mx dice                               |                  |           |
|-----------------------------------------------------------|------------------|-----------|
| ¿Está seguro que desea enviar a la autoriz<br>afiliación? | ación de la cons | tancia de |
|                                                           | Aceptar          | Cancelar  |

Figura 48. Enviar al autorizador.

 Insuficiencia documental: Esta opción se selecciona cuando alguno de los documentos que se evaluaron no es correcto, como se muestra a continuación:

Av. Insurgentes Sur 452, Col. Roma Sur, Alcaldía Cuauhtémoc, Cd. de México CP. 06760. Tel: (55) 5265 7400 www.fonacot.gob.mx

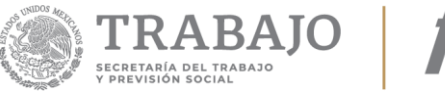

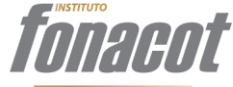

| Evalua                          | ción                          |        | -                                                        |                                                                             |                          |  |
|---------------------------------|-------------------------------|--------|----------------------------------------------------------|-----------------------------------------------------------------------------|--------------------------|--|
| Debe evaluar todo los criterios |                               |        |                                                          |                                                                             |                          |  |
| Editar                          | Criterio                      | Cumple | Motivo                                                   | Requerimiento                                                               | Fundamento               |  |
| Ø                               | Registro ante<br>el SAT       | •      |                                                          |                                                                             |                          |  |
| G                               | Acta<br>constitutiva          | 0      | No corresponde el<br>documento a los datos<br>capturados | Se requiere se anexe el comprobante<br>de domicilio que sea menor a 3 meses | Artículo IV de<br>la Ley |  |
| G                               | Comprobante<br>de teléfono    | •      |                                                          |                                                                             |                          |  |
| ø                               | Poder notarial                | 0      |                                                          |                                                                             |                          |  |
| G                               | INE<br>Representante<br>Legal | •      |                                                          |                                                                             |                          |  |

Figura 49. Se selecciona insuficiencia documental cuando uno o más documentos no son correctos.

Se debe seleccionar la opción "Insuficiencia documental" de la lista de documentos a generar y dar clic en el botón "Generar documento". Lo anterior se ilustra en la siguiente figura:

# Resultado de la evaluación

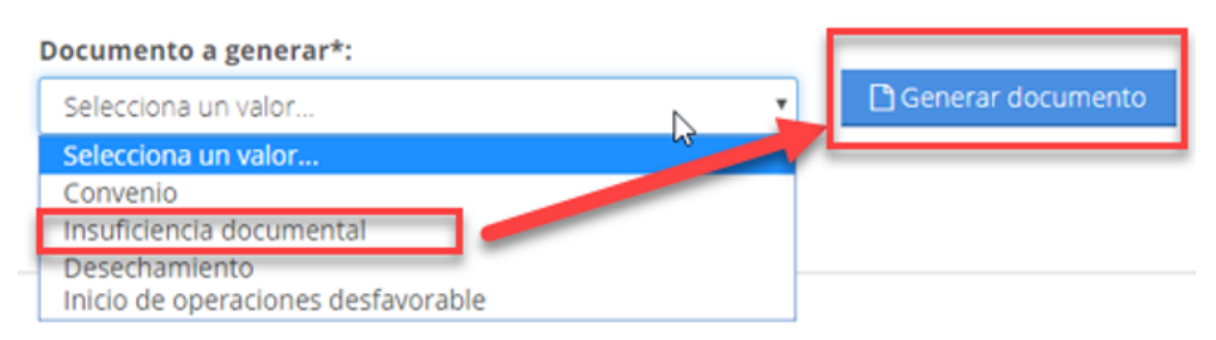

Figura 50. Generar el resolutivo de Insuficiencia documental.

Al dar clic en el botón "Ver el documento", se descarga el resolutivo "Insuficiencia Documental" y se muestra en la parte inferior del navegador:

Av. Insurgentes Sur 452, Col. Roma Sur, Alcaldía Cuauhtémoc, Cd. de México CP. 06760. Tel: (55) 5265 7400 www.fonacot.gob.mx

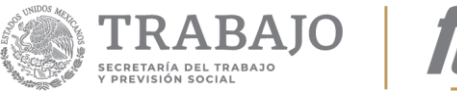

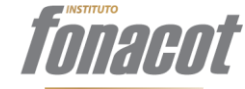

| Resultado de la evaluación   |                  |                            |
|------------------------------|------------------|----------------------------|
|                              |                  |                            |
| Documento a generar*:        |                  |                            |
| Insuficiencia documental     | ~ <b>[</b>       | Convenio de afiliación.pdf |
|                              |                  | 🛓 Ver el documento         |
| * Campos obligatorios        |                  |                            |
| Figura 51. Ver la Insuficier | ncia documental. |                            |

Al descargar el resolutivo "Insuficiencia documental" se tiene la opción de modificar el documento (complementarlo) y volverlo a cargar al sistema dando clic en el botón .

Una vez generado el resolutivo "Insuficiencia documental", se debe dar clic en el botón "Enviar". En ese momento se le enviará el resolutivo al Representante Legal del Centro de Trabajo con el objeto de que corrija lo que el resolutivo le está indicando que está mal, para volver a firmar y regresar la solicitud. En cuanto firma y regresa de nuevo su solicitud corregida, ésta le llegará al mismo Analista que lo había evaluado anteriormente para revisar la información que se debió corregir.

 Inicio de operaciones desfavorable: Esta opción se selecciona cuando el aplicativo indica que la antigüedad mínima requerida es "No cumple". Para esto se selecciona la opción "Inicio de operaciones desfavorable" y posteriormente se da clic en el botón "Generar documento".

De la misma manera que la Insuficiencia documental, se puede descargar el resolutivo, modificarlo o complementarlo y volverlo a cargar. Una vez realizada esta acción, se debe dar clic en el botón "Enviar" para que el resolutivo le sea enviado automáticamente mediante una notificación al Representante Legal.

Av. Insurgentes Sur 452, Col. Roma Sur, Alcaldía Cuauhtémoc, Cd. de México CP. 06760. Tel: (55) 5265 7400 www.fonacot.gob.mx

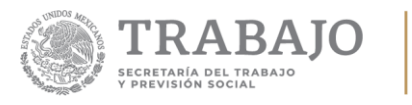

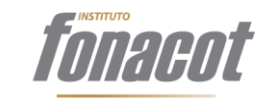

#### Resultado de la evaluación

| Documento a generar*:                                                 |   |                     |
|-----------------------------------------------------------------------|---|---------------------|
| Selecciona un valor                                                   | • | 🗋 Generar documento |
| Selecciona un valor                                                   | 4 |                     |
| Convenio<br>Insuficiencia documental<br>Desechamiento                 |   |                     |
| Reporte de crédito desfavorable<br>Inicio de operaciones desfavorable |   |                     |

Figura 52. Generación del resolutivo "Inicio de operaciones desfavorable".

 Desechamiento: Esta opción se selecciona cuando por algún motivo se requiere desechar el trámite. Para esto se selecciona la opción "Desechamiento" y posteriormente se da clic en el botón "Generar documento".

De la misma manera que la insuficiencia documental, se puede descargar el resolutivo, modificarlo o complementarlo y volverlo a cargar. Una vez realizada esta acción, se debe dar clic en el botón "Enviar" para que el resolutivo le sea enviado automáticamente mediante una notificación al Representante Legal.

| Resultado de la evaluación           |   |   |                   |
|--------------------------------------|---|---|-------------------|
| Documento a generar*:                |   |   |                   |
| Selecciona un valor                  | N | • | Generar documento |
| Selecciona un valor                  | - | - |                   |
| Convenio<br>Insuficiencia documental |   |   |                   |
| Desechamiento                        |   |   |                   |
| Inicio de operaciones desfavorable   |   |   |                   |

Figura 53. Generación del resolutivo "Desechamiento"

Una vez generado el resolutivo correspondiente y enviado, ya sea al autorizador en el caso de "Convenio" o al Representante Legal en cualquiera de las demás opciones, el aplicativo regresa a la Bandeja de entrada, en donde se podrá ver que el trámite trabajado se movió a la Bandeja de "Trámites en proceso", como se ilustra a continuación:

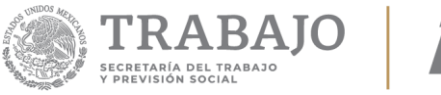

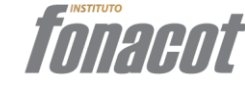

| FONACOT                                     |                         |                  | Opciones 🗸      | cia.alvarez 🗸 |  |
|---------------------------------------------|-------------------------|------------------|-----------------|---------------|--|
| A > Inicio > Opciones > Trámites en proceso |                         |                  |                 |               |  |
| Número Asunto Inició Estado                 |                         |                  |                 |               |  |
| FONACOT-183-2019                            | Solicitud de afiliación | 18/07/2019 20:03 | En autorización |               |  |

#### « 1 »

Figura 54. Bandeja de entrada una vez enviado el trámite.

### Autorización del trámite (Autorizador) Firmar el Convenio

Al autorizador le va a llegar a su Bandeja de entrada todas las solicitudes de Afiliación que cumplieron con todos los requisitos. Para esto, el autorizador deberá seleccionar de su Bandeja de entrada la solicitud que va a firmar. Una vez que selecciona el trámite, éste se mostrará en la pantalla. Se mostrarán en modo solo lectura las secciones capturadas por el Representante Legal y la sección que trabajó el Evaluador. El Autorizador podrá revisar el Convenio que va a firmar. Si el Convenio está correcto, deberá dar clic en el botón "Firmar y enviar". Esta acción abrirá una ventana en donde deberá teclear la contraseña de su e.firma, seleccionar el archivo .cer correspondiente a su e.firma y su correspondiente archivo .key, como se muestra a continuación:

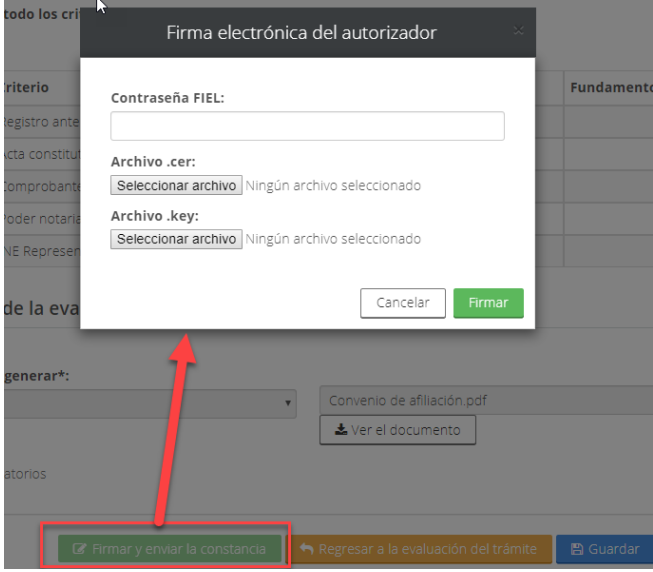

Figura 55. Firma del Convenio.

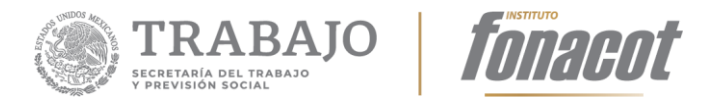

Al dar clic en firmar, se mostrará la siguiente pantalla, la cual indica que se está firmando. Hay que esperar a que termine; puede tardar algunos segundos:

|                                      | Contrasta FIEL:                                                                                                    |  |
|--------------------------------------|----------------------------------------------------------------------------------------------------|--|
| :e                                   |                                                                                                    |  |
| ut                                   | Archivo .cer:                                                                                                    |  |
| τe                                   | Seleccionar archivo aaa010101aaa_FIEL.cer                                                                                       |  |
| ie<br>Pr                             | Archivo .key:<br>Seleccionar archiv                                                                                             |  |
| a                                    |                                                                                                    |  |
|                                      |                                                                                                    |  |
| -                                    |                                                                                                    |  |
| È                                    | Firma electrónica del autorizador                                                                                               |  |
| Ì                                    | Firma electrónica del autorizador                                                                                               |  |
| Ì                                    | Firma electrónica del autorizador                                                                                               |  |
| Cont                                 | Firma electrónica del autorizador                                                                                               |  |
| Cont                                 | Firma electrónica del autorizador<br>raseña FIEL:                                                                               |  |
| Cont                                 | Firma electrónica del autorizador<br>raseña FIEL:<br>                                                                           |  |
| Cont<br>                             | Firma electrónica del autorizador<br>raseña FIEL:<br><br>ivo .cer:                                                              |  |
| Cont<br><br>Arch<br>Sele             | Firma electrónica del autorizador<br>raseña FIEL:<br><br>ivo .cer:<br>recionar archivo                                          |  |
| Cont<br><br>Arch<br>Sele<br>Arch     | Firma electrónica del autorizador  raseña FIEL: ivo.cer: vocionar archivo aaa010101aaa_FIEL.cer ivo.key:                        |  |
| Cont<br>Arch<br>Sele<br>Arch<br>Sele | Firma electrónica del autorizador raseña FIEL: ivo .cer: ivo .cer: ivo .key: ivo .key: ccionar archivo Claveprivada5_120909 key |  |

Figura 56. Pantalla de firmando.

Una vez que termina de firmar, el aplicativo regresa a la Bandeja de entrada en donde el trámite trabajado se movió de la Bandeja de entrada a la Bandeja de "Trámites en proceso":

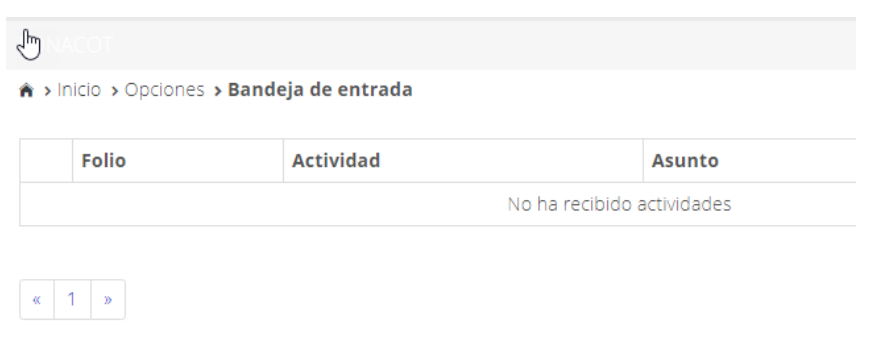

Figura 57. Bandeja de entrada una vez firmado el Convenio

Av. Insurgentes Sur 452, Col. Roma Sur, Alcaldía Cuauhtémoc, Cd. de México CP. 06760. Tel: (55) 5265 7400 www.fonacot.gob.mx

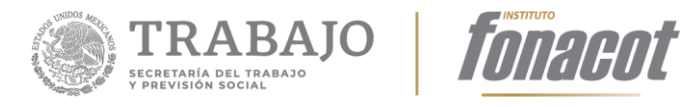

| FONACOT                                                  |                         |                  | Opciones • carmen.hernandez •  |  |  |  |
|----------------------------------------------------------|-------------------------|------------------|--------------------------------|--|--|--|
| Inicio > Opciones > Trámites en proceso                  |                         |                  |                                |  |  |  |
| Número Asunto Inició Estado                              |                         |                  |                                |  |  |  |
| FONACOT-183-2019                                         | Solicitud de afiliación | 18/07/2019 20:03 | Convenio de afiliación enviado |  |  |  |
| PORACOTEIRS-2019 Solicitud de alimación 18/07/2019 20:03 |                         |                  |                                |  |  |  |

Figura 58. Bandeja de Trámites en proceso.

Cuando se da clic en cualquiera de los trámites en la bandeja de trámites en proceso, aparece una pantalla en donde se muestra la trazabilidad del trámite, esto es toda la historia de la gestión del trámite.

Se muestra la actividad, el responsable de dicha actividad, cuando inició la actividad, cuando terminó la actividad y la duración de esta. Además, dando clic en el ícono  $\square$ , se muestra una foto de cómo estaba el trámite en ese momento.

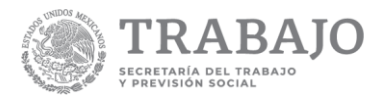

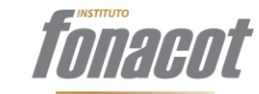

|     | Actividad                                                       | Responsable                    | Inició              | Terminó             | Duraciór     |
|-----|-----------------------------------------------------------------|--------------------------------|---------------------|---------------------|--------------|
| 7/2 | 019 / Solicitud de                                              | afiliación                     |                     |                     |              |
| Ľ   | Firma los<br>términos y<br>condiciones                          | JES900109Q90                   | 28/11/2019<br>12:07 | 28/11/2019<br>12:09 | 0d<br>00:02h |
| C.  | Completa y firma<br>tu solicitud                                | JE5900109Q90                   | 28/11/2019<br>12:09 | 28/11/2019<br>12:12 | 0d<br>00:03h |
| C,  | Analizar la<br>información de<br>buró de crédito                | creditocobranza@fonacot.gob.mx | 28/11/2019<br>12:12 | 28/11/2019<br>12:25 | 0d<br>00:13h |
| Ľ   | Evaluar la<br>solicitud de<br>afiliación                        | evaluador@fonacot.gob.mx       | 28/11/2019<br>12:25 | 28/11/2019<br>12:52 | 0d<br>00:27h |
| C.  | Autorizar la<br>constancia de<br>afiliación                     | autorizador@fonacot.gob.mx     | 28/11/2019<br>12:52 | 28/11/2019<br>12:54 | 0d<br>00:02h |
| C.  | Solucionar<br>situación<br>crediticia<br>desfavorable (23)      | JE5900109Q90                   | 28/11/2019<br>12:54 | 28/11/2019<br>13:05 | 0d<br>00:11h |
| Ľ   | Analizar la<br>información de<br>buró de crédito                | creditocobranza@fonacot.gob.mx | 28/11/2019<br>13:05 | 28/11/2019<br>13:08 | 0d<br>00:03h |
| Ľ   | Evaluar la<br>solicitud de<br>afiliación                        | evaluador@fonacot.gob.mx       | 28/11/2019<br>13:08 | 28/11/2019<br>13:14 | 0d<br>00:06h |
| C.  | Responder el<br>requerimiento<br>de información                 | JE5900109Q90                   | 28/11/2019<br>13:14 | 28/11/2019<br>13:28 | 0d<br>00:14h |
| C,  | Evaluar la<br>solicitud de<br>afiliación                        | evaluador@fonacot.gob.mx       | 28/11/2019<br>13:28 | 28/11/2019<br>13:31 | 0d<br>00:03h |
| C.  | Reenviar<br>solicitud por<br>cumplimiento de<br>antigüedad (22) | JE5900109Q90                   | 28/11/2019<br>13:40 | 28/11/2019<br>13:44 | 0d<br>00:04h |
| Ľ   | Evaluar la<br>solicitud de<br>afiliación                        | evaluador@fonacot.gob.mx       | 28/11/2019<br>13:44 | 28/11/2019<br>13:47 | 0d<br>00:03h |
| Ľ   | Autorizar la<br>constancia de<br>afiliación                     | autorizador@fonacot.gob.mx     | 28/11/2019<br>13:47 | 28/11/2019<br>13:48 | 0d<br>00:01h |
| ۵   | Notificación de<br>respuesta final                              | JE5900109Q90                   | 28/11/2019<br>13:48 | •                   | 0d<br>00:00h |

Figura 59. Trazabilidad del trámite.

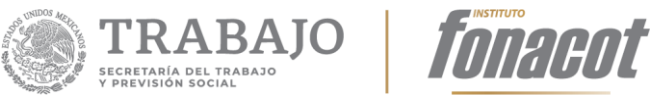

#### 1. Firmas de autorización

| Elaboró                                                       | Revisó                                                              | Revisó                                                                                              |
|---------------------------------------------------------------|---------------------------------------------------------------------|----------------------------------------------------------------------------------------------------|
| Ricardo Rodríguez López<br>Gerente de Desarrollo<br>Ultrasist | Marco Arturo Leyva<br>Juárez Director del<br>Proyecto por Ultrasist | Mario Alberto Cervantes<br>Nava<br>Subdirector de Soporte y<br>Operación de Sistemas<br>del FONACOT |

| Validó                                                                                  | Autorizó                                                                                                    |
|-----------------------------------------------------------------------------------------|----------------------------------------------------------------------------------------------------|
| Ángel Antonio Gascón Loeza<br>Dirección de Tecnologías de la<br>Información del FONACOT | Javier Jiménez Jiménez<br>Subdirección General de Tecnologías de<br>la Información y Comunicación del<br>FONACOT |